# suiteDXT

# Hướng dẫn sử dụng

#### NeoSoft, LLC

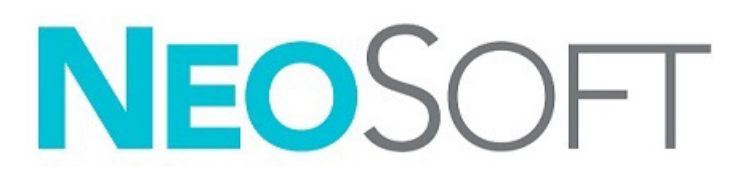

NS-03-043-0004-VI Bản sửa đổi 3 Copyright 2024 NeoSoft, LLC Bảo lưu mọi quyền

# Lịch sử sửa đổi

| Bản sửa<br>đổi | Ngày                         | Mô tả thay đổi                                                                                                    | Thông tin cập nhật liên<br>quan đến an toàn<br>(Có/Không) |
|----------------|------------------------------|----------------------------------------------------------------------------------------------------|-----------------------------------------------------------|
| 1              | Ngày 15 tháng 7<br>năm 2022  | <ul> <li>Đã cập nhật bản phát hành sản phẩm 5.1.0. Đã bổ sung tiếng Bồ Đào Nha Brazil.</li> <li>Hướng dẫn sử dụng (HDSD) này thay thế cho ngôn ngữ/bản sửa đổi/số hiệu bộ phận trước đó:</li> <li>suiteDXT IFU - NS-03-039-0008, EN - Rev. 7</li> <li>suiteDXT IFU - NS-03-039-0009, FR - Rev. 6</li> <li>suiteDXT IFU - NS-03-039-0010, DE - Rev. 6</li> <li>suiteDXT IFU - NS-03-039-0011, IT - Rev. 6</li> <li>suiteDXT IFU - NS-03-039-0012, EL - Rev. 6</li> <li>suiteDXT IFU - NS-03-040-0009, LT - Rev. 5</li> <li>suiteDXT IFU - NS-03-040-0010, ES - Rev. 5</li> <li>suiteDXT IFU - NS-03-040-0012, TR - Rev. 5</li> <li>suiteDXT IFU - NS-03-040-0012, TR - Rev. 5</li> <li>suiteDXT IFU - NS-03-040-0013, RO - Rev. 5</li> <li>suiteDXT IFU - NS-03-040-0014, NL - Rev. 5</li> <li>suiteDXT IFU - NS-03-041-0008, ZH-CN - Rev. 2</li> <li>suiteDXT IFU - NS-03-041-0010, HU - Rev. 3</li> <li>suiteDXT IFU - NS-03-042-0008, JA - Rev. 1</li> <li>suiteDXT IFU - NS-03-042-0009, VI - Rev. 1</li> </ul> | Không                                                     |
| 2              | Ngày 21 tháng 4<br>năm 2023  | Đã cập nhật bản phát hành sản phẩm 5.1.1. Đã bổ sung tiếng Estonia. Đã chuyển các thông<br>tin pháp lý sang tài liệu Phụ lục pháp lý.                                                                                                    | Không                                                     |
| 3              | Ngày 20 tháng 12<br>năm 2024 | Đã cập nhật bản phát hành sản phẩm 5.1.2.                                                                                                    | Không                                                     |

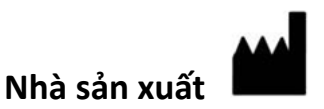

NeoSoft, LLC N27 W23910A Paul Road Pewaukee, WI 53072 USA

Điện thoại: 262-522-6120 trang web: www.neosoftllc.com

Bộ phận bán hàng: sales@neosoftmedical.com Bộ phận dịch vụ: service@neosoftmedical.com

Để xem thông tin tuân thủ (Đại diện được ủy quyền, Nhà nhập khẩu, Thông tin đăng ký) sau khi mở ứng dụng, hãy nhấp vào "Trợ giúp" hoặc "Giới thiệu" trên màn hình chính. Chọn tùy chọn "Thông tin pháp lý". Tài liệu sẽ mở bằng trình xem pdf.

# Мџс Іџс

#### An toàn 1 Giới thiệu 1 Mục đích sử dụng 1 Chỉ định sử dụng 1 Các định dạng hình ảnh DICOM được hỗ trợ 1 Thuật ngữ 2 Nguy hiểm do thiết bị 2

An ninh mạng 3

Bắt đầu 5 Các chức năng trên màn hình chính 5 Nhấp chuột phải vào menu trong ô nghiên cứu 6 Nhấp chuột phải vào menu trong ô chuỗi ảnh 7 Cửa sổ Truy vấn/Truy xuất 7 Nhấp chuột phải vào menu trong ô truy vấn/kết quả 8 Nhấp chuột phải vào menu trong ô chuỗi ảnh 8

#### Sử dụng suiteDXT 9

- Khởi chạy ứng dụng 9 Truy xuất nghiên cứu hoặc chuỗi ảnh từ máy chủ từ xa 10 Tự động truy xuất nghiên cứu trước đó 12 Gửi nghiên cứu đến máy chủ từ xa 13 Đèn báo ô nghiên cứu 13 Gửi chuỗi ảnh đến máy chủ từ xa 14 Gửi tệp NeoSoft DICOM 14 Tự động gửi 14 Nhập nghiên cứu 15 Xuất nghiên cứu 16 Thực hiện nghiên cứu 16 Tạo thư mục 17 Ẩn thông tin của nghiên cứu 18 Bảo vệ chống xóa 19 Xóa nghiên cứu 19 Xóa chuỗi ảnh 19 Xóa chuỗi ảnh chụp thứ cấp 19 Tự động xóa 20 Giới thiệu về suiteDXT 21
- Tiền xử lý nghiên cứu 22 Cấu hình tiền xử lý 22 Sử dụng tính năng tiền xử lý 23 Đèn báo ô nghiên cứu 24

Virtual Fellow<sup>®</sup> 25 Bật/tắt Virtual Fellow<sup>®</sup> 25 Cửa sổ xem trước hình ảnh 26

Xuất dữ liệu 27

Dịch vụ và hỗ trợ Lỗi mạng DICOM Lỗi khởi chạy nghiên cứu Hành vi đối với dung lượng đĩa thấp Lỗi cấp phép Liên hệ **31** 

# An toàn

#### Giới thiệu

Để đảm bảo sử dụng hiệu quả và an toàn, bạn cần đọc mục an toàn này và tất cả các chủ đề liên quan trước khi sử dụng phần mềm. Bạn cần đọc và hiểu nội dung của hướng dẫn này trước khi sử dụng sản phẩm. Bạn nên thường xuyên xem lại các quy trình và biện pháp an toàn.

Chỉ nhân viên đã qua đào tạo và có chuyên môn mới được sử dụng phần mềm này.

Phần mềm suiteDXT có thời hạn sử dụng hữu ích dự kiến là 7 năm kể từ ngày phát hành ban đầu.

NeoSoft không cung cấp dịch vụ bảo trì thường xuyên cho các sản phẩm của mình. Vui lòng liên hệ với bộ phận hỗ trợ qua email: service@neosoftmedical.com nếu có thắc mắc hoặc lo ngại.

#### Mục đích sử dụng

suiteDXT nhằm mục đích giúp người dùng có thể quản lý giao tiếp mạng DICOM, lưu trữ hình ảnh DICOM được hỗ trợ, nhập hình ảnh DICOM được hỗ trợ từ hệ thống tệp cục bộ, thực hiện ẩn thông tin của nghiên cứu và khởi chạy các ứng dụng tạo ảnh liên quan. Phần mềm này được thiết kế để làm vị trí lưu tạm thời.

## Chỉ định sử dụng

suiteDXT được thiết kế để giúp người dùng có thể nhập, xuất, ẩn thông tin hình ảnh DICOM và khởi chạy các ứng dụng tạo ảnh liên quan. Sản phẩm này không có chức năng hoặc mục đích chẩn đoán y tế.

#### Các định dạng hình ảnh DICOM được hỗ trợ

suiteDXT hỗ trợ định dạng DICOM sau đây; MR và MR tăng cường.

LƯU Ý: suiteDXT hỗ trợ nén Nguyên vẹn JPEG, tuy nhiên tập hợp con của định dạng này không được hỗ trợ.

Tham khảo hướng dẫn Tuyên bố hợp quy suiteDXT DICOM để biết thêm chi tiết về các định dạng được hỗ trợ.

## Thuật ngữ

Thuật ngữ nguy hiểm, cảnh báo và thận trọng được sử dụng trong toàn bộ tài liệu hướng dẫn này để chỉ ra các mối nguy hiểm và chỉ định cấp độ hoặc mức độ nghiêm trọng. Nguy hiểm được định nghĩa là nguồn có thể gây thương tích cho con người. Tìm hiểu các câu mô tả thuật ngữ được liệt kê trong bảng sau:

| Bảng 1: | Thuật | ngữ a | n toàn |
|---------|-------|-------|--------|
|---------|-------|-------|--------|

| Hình ảnh    | Định nghĩa                                                                                                    |
|-------------|----------------------------------------------------------------------------------------------------|
| NGUY HIểM:  | Nguy hiểm là thuật ngữ dùng để xác định các điều kiện hoặc hành động gây ra mối nguy<br>hiểm cụ thể, xác định mà <u>sẽ</u> gây thương tích cá nhân nghiêm trọng, tử vong hoặc thiệt<br>hại tài sản đáng kể nếu bỏ qua hướng dẫn. |
| CẢNH BÁO:   | Cảnh báo được sử dụng để xác định các điều kiện hoặc hành động tồn tại mối nguy<br>hiểm cụ thể <u>có thể</u> gây thương tích cá nhân nghiêm trọng, tử vong hoặc thiệt hại tài sản<br>đáng kể nếu bỏ qua hướng dẫn.               |
| THẬN TRỌNG: | Thận trọng được sử dụng để xác định các điều kiện hoặc hành động tồn tại mối nguy<br>hiểm tiềm ẩn <u>có thể</u> gây thương tích cá nhân nhẹ hoặc thiệt hại tài sản nếu bỏ qua<br>hướng dẫn.                                      |

#### Nguy hiểm do thiết bị

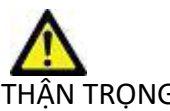

HẬN TRỌNG: Việc sử dụng thiết bị hỏng hóc hoặc đã được điều chỉnh có thể khiến bệnh nhân gặp rủi ro do làm chậm quá trình chẩn đoán. Đảm bảo thiết bị hoạt động đúng cách.

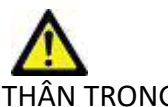

THẬN TRỌNG: Các ứng dụng chạy trên thiết bị bao gồm một hoặc nhiều ổ đĩa cứng, có thể lưu giữ dữ liệu y tế liên quan đến bệnh nhân. Ở một số quốc gia, các thiết bị như vậy có thể phải tuân theo các quy định liên quan đến xử lý dữ liệu cá nhân và lưu hành tự do dữ liệu như vậy. Việc tiết lộ dữ liệu cá nhân có thể dẫn đến truy cứu pháp lý tùy thuộc vào cơ quan quản lý hiện hành. Khuyến nghị giới hạn quyền truy cập vào hồ sơ bệnh nhân. Người dùng có trách nhiệm tìm hiểu các luật quy định về thông tin bệnh nhân.

# An ninh mạng

NeoSoft thực hiện các biện pháp phòng ngừa an ninh mạng sau đây trong quá trình thiết kế và triển khai phần mềm của mình:

- Chỉ người dùng quản trị đã qua đào tạo mới được thực hiện công việc quản trị một số chức năng (quyền người dùng, xây dựng lại cơ sở dữ liệu, v.v.) của phần mềm NeoSoft.
- Phần mềm NeoSoft thường xuyên được phân tích để tìm các lỗ hổng đã biết được liệt kê trong cơ sở dữ liệu NIST và được vá nếu cần thiết.
- Phần mềm NeoSoft sử dụng tiêu chuẩn DICOM để lưu trữ dữ liệu bệnh nhân và truyền dữ liệu bệnh nhân qua mạng thông qua một cổng do người dùng cấu hình.
- Tính toàn vẹn của phần mềm NeoSoft trước khi cài đặt được xác minh tổng md5 để đảm bảo phần mềm được phân phối hoàn toàn nguyên vẹn.
- Phần mềm NeoSoft đã được xác minh để sử dụng trên phần cứng có bật tính năng mã hóa.
- NeoSoft sẽ giảm thiểu rủi ro an ninh mạng bằng cách thiết kế theo tiêu chuẩn ISO 14971.
- Nhân viên của NeoSoft được đào tạo về An ninh mạng và Bảo vệ thông tin sức khỏe.
- NeoSoft không nhận hoặc quản lý thông tin sức khỏe được bảo vệ trừ khi được khách hàng cấp quyền truy cập cụ thể để khắc phục sự cố.
- Phần mềm NeoSoft đã trải qua thử nghiệm thâm nhập.
- Tự động đăng xuất (ALOF) suiteHEART và suiteDXT có thể được cấu hình để tự đóng sau khi không sử dụng một thời gian đã định trước.
- Kiểm soát kiểm tra (AUDT) suiteHEART và suiteDXT tạo nhật ký có dấu thời gian bao gồm các sự kiện phần mềm và thông tin người dùng
- Ủy quyền (AUTH) Trong suiteDXT, quản trị viên có thể xem và cấu hình biện pháp kiểm soát truy cập cho những người dùng khác. Tùy thuộc vào cách cấu hình quyền truy cập, người dùng chỉ có thể xem một số nghiên cứu nhất định trong suiteDXT và suiteHEART. Ví dụ: Người dùng A chỉ có thể truy cập thông tin nghiên cứu từ địa điểm A, còn Người dùng B có thể truy cập thông tin nghiên cứu từ địa điểm A và B.
- Xác thực nút (NAUT) suiteDXT có thể được cấu hình để giao tiếp với các thiết bị DICOM khác bằng cách cấu hình tiêu đề AE, địa chỉ IP và cổng DICOM. suiteHEART không sử dụng mạng theo mặc định nhưng có thể được cấu hình để gửi dữ liệu đến các hệ thống khác thông qua việc thay đổi cấu hình, xác định các hệ thống khác theo Tiêu đề AE, Địa chỉ IP và cổng. Có thể sử dụng cả hai sản phẩm mà không cần kết nối mạng bằng cách nhập dữ liệu nghiên cứu cục bộ từ hệ thống tập tin, thay vì gửi hoặc nhận dữ liệu nghiên cứu qua mạng.
- Xác thực người dùng (PAUT) suiteHEART và suiteDXT có thể được cấu hình để cho phép xác thực người dùng, kiểm soát mật khẩu người dùng và cấu hình dữ liệu bệnh nhân có sẵn dành riêng cho người dùng đã đăng nhập. Thông tin người dùng đã được ghi nhật ký.
- Khả năng kết nối (CONN) suiteDXT có thể kết nối với các đối tác DICOM đã cấu hình khác để truyền dữ liệu. suiteHEART có thể được cấu hình để gửi dữ liệu đến các hệ thống khác thông qua việc thay đổi cấu hình, xác định các hệ thống khác theo Tiêu đề AE, Địa chỉ IP và cổng.
- Khóa vật lý (PLOK) Không có. NeoSoft khuyến nghị sử dụng các sản phẩm An ninh mạng để bảo vệ.
- Tăng cường hệ thống và ứng dụng (SAHD) Không có. NeoSoft khuyến nghị sử dụng các sản phẩm An ninh mạng để bảo vệ.
- Hủy thông tin nhận dạng trong dữ liệu sức khỏe (DIDT) suiteDXT bao gồm tính năng "Ẩn danh" để hủy thông tin nhận dạng trong các nghiên cứu bệnh nhân.
- Tính toàn vẹn và tính xác thực của dữ liệu sức khỏe (IGAU) suiteDXT bao gồm các thông báo trạng thái về việc nhập / chuyển thông tin nghiên cứu dẫn đến việc xác nhận nhập hoặc chuyển thành công và nếu có lỗi xảy ra. suiteHEART sẽ cảnh báo người dùng thông qua cửa sổ bật lên nếu dữ liệu đầu vào mong muốnbị thiếu hoặc hỏng.
- Sao lưu dữ liệu và khôi phục sau thảm họa (DTBK) Khuyến nghị gửi dữ liệu do suiteHEART tạo ra tới PACS để lưu trữ / sao lưu lâu dài. suiteDXT bao gồm một công cụ xây dựng lại cơ sở dữ liệu nếu phần mềm cục bộ bị hỏng.

- Bảo mật việc lưu trữ dữ liệu sức khỏe (STCF) suiteHEART và suiteDXT được thiết kế cho nhân viên có trình độ sử dụng và có thể được bảo mật bằng tên người dùng và mật khẩu tùy theo quyết định của người dùng.
- Bảo mật khi truyền (TXCF) Mọi quá trình truyền dữ liệu đều ở định dạng DICOM.
- Tính toàn vẹn của quá trình truyền (TXIG) Mọi quá trình truyền dữ liệu đều ở định dạng DICOM.
- Nâng cấp sản phẩm an ninh mạng (CSUP) mọi bản cài đặt hoặc bản nâng cấp sẽ ở dạng bản phát hành phần mềm mới được phép và được áp dụng theo quyết định của khách hàng.
- Danh mục vật liệu của phần mềm (SBoM) Màn hình "Giới thiệu" của suiteHEART liệt kê phần mềm của bên thứ ba. Thông tin về phần mềm bên thứ ba trong suiteDXT có trong thư mục cài đặt suiteDXT "3pInfo".
- Lộ trình cho các thành phần bên thứ ba trong vòng đời thiết bị (RDMP) NeoSoft sẽ định kỳ đánh giá phần mềm bên thứ ba và có thể cập nhật suiteHEART và/hoặc suiteDXT nếu cần thiết.
- Hướng dẫn bảo mật (SGUD) NeoSoft khuyến nghị sử dụng phần mềm diệt vi-rút.
- Cấu hình tính năng bảo mật mạng (CNFS) Khả năng của sản phẩm trong việc cấu hình các tính năng bảo mật mạng dựa trên nhu cầu của người dùng. Cả suiteHEART và suiteDXT đều có thể được sử dụng mà không cần kết nối mạng. Tuy nhiên, nếu được cấu hình để chuyển mạng thì chỉ cần thông tin Tiêu đề AE, địa chỉ IP và Cổng. Không cần/khuyến nghị bảo mật thêm.
- Truy cập khẩn cấp (EMRG) Không có. Không sử dụng suiteHEART và suiteDXT trong các tình huống khẩn cấp.
- Dịch vụ từ xa (RMOT) có thể thực hiện dịch vụ từ xa thông qua phương thức truy cập từ xa được chỉ định của khách hàng (chẳng hạn như máy tính để bàn từ xa). suiteHEART và suiteDXT không bao gồm quyền truy cập từ xa.
- Phát hiện/bảo vệ phần mềm độc hại (MLDP) Không có. suiteHEART và suiteDXT không bao gồm tính năng phát hiện hoặc bảo vệ phần mềm độc hại. NeoSoft khuyến nghị sử dụng các sản phẩm An ninh mạng để bảo vệ.

# Bắt đầu

## Các chức năng trên màn hình chính

| 1          | 2               | v Refeat 3                | Report DE 4      |                      |                                                                                                    |             | 5                     | unfiguration 6 |
|------------|-----------------|---------------------------|------------------|----------------------|----------------------------------------------------------------------------------------------------|-------------|-----------------------|----------------|
|            |                 |                           | J                |                      |                                                                                                    |             |                       |                |
| Pati       | St Name         |                           | + Patient ID     | Study Description    |                                                                                                    | Accession   | Date/Time             | Study ID       |
| <u>Q</u> , |                 |                           |                  |                      |                                                                                                    |             |                       |                |
|            | Case 19         |                           | ANONYMOUS,202    | Cardiac              |                                                                                                    |             | 11/9/2018 2:53 PM     | ANONIMIZE      |
| - 1.0      | Case 20         |                           | ANONYMOUS_202    | Cardiach's MDE       |                                                                                                    |             | 9/30/2011 11:23 AM    | ANONYMIZE      |
|            | Case 21 Current |                           | 2222             | Cardiac              |                                                                                                    |             | 3/7/2019 4:37 PM      | ANONYMIZE      |
|            | Case 21 Prior   |                           | 2222             | Cardiac              |                                                                                                    |             | 9/1/2017 11:02 AM     | ANONYMZE       |
|            | Case 22         |                           | ANONYMOUS,202    | Cardiac              |                                                                                                    |             | 9/7/2017 10:49 AM     | ANONYMIZE      |
|            | Case 24         |                           | ANONYMOUS, 202   | MRFP SP              |                                                                                                    |             | 6/30/2006 9:05 AM     | ANONIMZE       |
|            | Case 25         |                           | ANONYMOUS, 201   | Cardiac              |                                                                                                    |             | 6/1/2018 8:13 AM      | ANONYMZE       |
|            | Case 26         |                           | ANONYMOUS, 202.  | Cardiac              |                                                                                                    |             | 7/3/2018 2:20 PM      | ANONIMIZE      |
|            | Case 29         |                           | ANONYMOUS_201-   | MR HEARTFOR FUNCTION | COMPLETE                                                                                                    |             | 2/12/2014 7.28 PM     | ANONYMEZE      |
|            | Cese 33         |                           | ANONYMOUS 201.   | Cardiac              |                                                                                                    |             | 10/4/2019 11:39 AM    | ANONIMIZE      |
|            | Case 34, 201808 | 27144457                  | ANONYMOUS 201    | Cardiac              |                                                                                                    |             | 11/5/2015 11:36 AM    | ANONYMEZE      |
|            | Case 15 Current |                           | 5898             | Cardiac              |                                                                                                    |             | 3/29/2018 8:20 AM     | ANONIMIZE      |
|            | Case 15 Prior   |                           | 5898             | Cardiac              |                                                                                                    |             | 9/13/2017 8:11 AM     | ANONIMZE       |
|            | Case 36         |                           | ANONYMOUS 201    | Cardiac              |                                                                                                    |             | 11/22/2013 617 PM     | ANONIMIZE      |
|            | Case 37 Current |                           | 7878             | Cardiac              |                                                                                                    |             | 2/22/2017 3:04 PM     | ANONIMIZE      |
|            | Case 37 Prior   |                           | 7878             | Cardiac              |                                                                                                    |             | 2/14/2013 12:00 AM    | ANONIMIZE      |
| 2375 17    | A Images        | Description               |                  | Stat Time            | Manufacturer                                                                                                    | Tandered To | Transferred Date/Time | Modelity       |
| 2800       | 180             | MoCo FGRE Time Course + M | lationCorrection | 12.11 PM             | GE MEDICAL SYSTEMS                                                                                              |             |                       | MR             |
| 2900       |                 | FAT: + C Ax LANA          |                  | 12:13 PM             | GE MEDICAL SYSTEMS                                                                                              |             |                       | MR             |
| 3100       |                 | (Lec-40.71) POST SMARTIMA | e FIESTA         | 12:15 PM             | GE MEDICAL SYSTEMS                                                                                              |             |                       | MR             |
| 3300       |                 | MAG2D PSMDE               |                  | 12:16 PM             | GE MEDICAL SYSTEMS                                                                                              |             |                       | MR             |
| 3400       |                 | MAG 20 PSMDE              |                  | 12.26 PM             | GE MEDICAL SYSTEMS                                                                                              |             |                       | MR             |
| 3800       |                 | MAG SSN PS MOE SPOR 4RR P | E Antry          | 12.15 PM             | GE MEDICAL SYSTEMS                                                                                              |             |                       | MR             |
|            |                 | MAGISSA PS MOE SPOR 488.0 | E Antry          | 12-17 PM             | GE MEDICAL SYSTEMS                                                                                              |             |                       | MR             |
| 3900       |                 | AND ON BEADS OF A STATE   |                  | 12.20.004            | OF MEDICAL OVERLAS                                                                                              |             |                       | 1.02           |
| 3900       | 5               | MAGINA PS MOR SPOR 488 P  | a Anthy          | 10.00 010            | the second second second second second second second second second second second second second second second se |             |                       |                |

HÌNH 1. Màn hình chính

- 1. suiteHEART ra mắt phần mềm suiteHEART<sup>®</sup>.
- 2. Bộ lọc nghiên cứu xác định khoảng ngày mà các nghiên cứu được hiển thị trong danh sách nghiên cứu.
- 3. Làm mới cập nhật dạng xem dựa trên tiêu chí do người dùng chọn.
- 4. Báo cáo DB tìm kiếm nội dung của các báo cáo đã được phê duyệt trước đó (xem Hướng dẫn sử dụng suiteHEART).
- 5. Cấu hình mở Cửa sổ cấu hình.
- Giới thiệu hiển thị phiên bản phần mềm suiteDXT/liên kết đến Hướng dẫn sử dụng, Tuyên bố tuân thủ DICOM, Thông tin quy định và Tệp nhật ký lưu trữ để hỗ trợ.
- 7. Tiêu đề nghiên cứu hiển thị số lượng nghiên cứu được lưu trữ trên máy chủ cục bộ.
- 8. Trường tìm kiếm tự động tìm kiếm theo bất kỳ cột nào, với kết quả có hoặc không được phân loại.
- 9. Tìm mở cửa sổ Truy vấn/Truy xuất.
- 10. Gửi đẩy dữ liệu nghiên cứu cục bộ đến máy chủ từ xa. (Xem Hướng dẫn cài đặt để cấu hình các máy chủ từ xa.)
- 11. Nhập cho phép nhập thông tin nghiên cứu từ hệ thống tệp, CD, DVD hoặc phương tiện USB.
- 12. **Ẩn danh** tạo nghiên cứu mới với dữ liệu cụ thể của bệnh nhân đã được xóa bỏ.
- 13. Xóa xóa nghiên cứu khỏi danh sách nghiên cứu suiteDXT và xóa dữ liệu DICOM khỏi máy chủ cục bộ.
- 14. Thư mục mới tạo thư mục để sắp xếp các nghiên cứu.
- 15. Xuất dữ liệu xuất hàng loạt kết quả dưới dạng bảng tính Excel.
- 16. Ô nghiên cứu hiển thị thông tin nghiên cứu cho các nghiên cứu được lưu trữ trên máy chủ cục bộ.
  - Có thể sắp xếp lại thứ tự tiêu đề của cột bằng cách nhấp và kéo tiêu đề của cột và sắp xếp bằng cách nhấp vào tiêu đề cột.
- 17. Tiêu đề chuỗi ảnh hiển thị số lượng chuỗi và số lượng ảnh trong nghiên cứu được chọn.

- 18. Ô chuỗi ảnh hiển thị thông tin chuỗi ảnh cho nghiên cứu được chọn.
  - Có thể sắp xếp lại thứ tự tiêu đề của cột bằng cách nhấp và kéo tiêu đề của cột và sắp xếp bằng cách nhấp vào tiêu đề cột.
- 19. Gửi đẩy dữ liệu chuỗi ảnh cục bộ đến máy chủ từ xa. (Xem Hướng dẫn cài đặt để cấu hình các máy chủ từ xa.)
- 20. Xóa xóa chuỗi ảnh khỏi nghiên cứu được chọn và xóa dữ liệu DICOM.
- 21. Hiển thị/Ẩn xem trước xem trước chuỗi suiteHEART Virtual Fellow<sup>®</sup>, CAS cine và báo cáo CAS.
- 22. Chỉ báo mức sử dụng ổ đĩa hiển thị tỷ lệ phần trăm của tổng dung lượng ổ đĩa cục bộ đã sử dụng để lưu dữ liệu hình ảnh.
- 23. Trạng thái mạng hiển thị nếu suiteDXT hiện đang truyền dữ liệu DICOM qua mạng.

#### Nhấp chuột phải vào menu trong ô nghiên cứu

HÌNH 2. Nhấp chuột phải vào menu

| Send NeoSoft DICOM                 |
|------------------------------------|
| Export Study                       |
| Preprocess                         |
| Remove from Preprocessing Queue    |
| Move to Top of Preprocessing Queue |
| Stop Preprocessing                 |
| Delete Protect                     |
| Set Origin                         |
| Unlock                             |
| Delete                             |
| Move to Folder                     |
| Open Study Location                |
|                                    |

- Gửi NeoSoft DICOM chỉ đẩy các tập tin được tạo bởi phần mềm từ máy chủ cục bộ sang máy chủ từ xa.
- Xuất nghiên cứu lưu dữ liệu nghiên cứu, cho nhóm nghiên cứu đã chọn, trong tệp nén .zip.
- Tiền xử lý thực hiện lựa chọn và nhấp vào Bắt đầu tiền xử lý

| Preprocessing Options                         |                     | ×          |
|-----------------------------------------------|---------------------|------------|
| <ul> <li>Function</li> <li>20 Flow</li> </ul> | T2 Mapping          | Select All |
| Myocardial Evaluation                         | <b>2</b> 30         | Remove All |
| Myocardial Perfusion                          | <b>⊽</b> 40         |            |
| T1 Mapping                                    |                     |            |
|                                               | Start Preprocessing | Cancel     |

- Xóa khỏi hàng đợi tiền xử lý
- Di chuyển lên đầu hàng đợi tiền xử lý
- Dừng quá trình tiền xử lý
- Bảo vệ chống xóa cài đặt tính năng Bảo vệ chống xóa cho nghiên cứu (Có/Không)
- Đặt nguồn gốc được quản trị viên mạng sử dụng để đặt tiêu đề AE nhằm kiểm soát quyền truy cập.
- Mở khóa đặt lại khóa và mở nghiên cứu đã bị khóa sau khi máy tắt đột ngột.
- Xóa xóa nghiên cứu khỏi danh sách nghiên cứu suiteDXT và xóa dữ liệu DICOM khỏi máy chủ cục bộ.
- Chuyển đến thư mục chuyển nghiên cứu đến thư mục được tạo.
- Mở vị trí dữ liệu nghiên cứu hiển thị vị trí của dữ liệu DICOM trên hệ thống tệp cục bộ.

## Nhấp chuột phải vào menu trong ô chuỗi ảnh

| Send                 |
|----------------------|
| Delete               |
| Details              |
| Configure Preprocess |

- Gửi đẩy dữ liệu chuỗi ảnh cục bộ đến máy chủ từ xa.
- Xóa xóa chuỗi ảnh khỏi nghiên cứu được chọn và xóa dữ liệu DICOM.
- Chi tiết mở cửa sổ chi tiết chuỗi ảnh.
- Cấu hình tiền xử lý tự động điền tên chuỗi ảnh cho loại ứng dụng.

## Cửa sổ Truy vấn/Truy xuất

#### HÌNH 3. Cửa sổ truy vấn/truy xuất Query and Retrieve 2 × odality: MR Source Patient Last Nam Patient ID CLINICALPACS at First N Study ID All Query Results: 11 Matches Found. – Study Descript Acce Patient Nan A Patie Date/Ti Study ID Institut... Refe Demo All Modes Cardi AW192759033.471 1/17/2007 1:03 PM No Val. No Value Returned No Value Retu No Value R No Valu No Value Retur... 6/22/2011 4:29 PM Demo ASD (1.5 Qp Qs) No Value Returned 18765 No Val... No Val ANONYMOUS 201... Demo COVA, 20180812T133202 Cardia No Value Retur... ANONYMIZED No Val... No Val Demo DV24 MR450 AW944527322.648.1.. No Value R 200844-1 9/12/2013 10:55 AM No Val. No Val No 18 8-28 AM 1242 No Clear Query Resu 1/7/2014 12:00 AM Demo Ed AW435841807 149 1 No Value Ret No Value Retur. No Val. No Val Demo Function & Flow, 2015011 ANONYMOUS\_201... No Value Returned No Value Retur... 10/12/2011 11:08 AM ANONYMIZE No Val.. No Val Demo Irregular HR AW642867419.261.1... No Value Retu No Value Retur... 5/20/2013 10:25 AM 2870 No Va No Val... Demo LV & Infarct AW1154559142.840.... No Value Re No Value Retur... 8/10/2007 10:05 AM 10453 No Va No Val... < Series # 🔺 | Images Descripti Manuf... | Modalit No Value. SAx Fiesta GF MF... MR No Value... Ao Valve Fiesta GE ME... MR GE ME... Radial Fiesta MR No Value... 3-ch Fast Cine GE ME.. MR No Value... GE ME... MR No Value CardiacVX DATA ▲ Patient ID Patient Name 12 Accession Status | Progress Details 13 541 Total, 541

- 1. Menu kéo xuống nguồn truy vấn hiển thị thiết bị từ xa được cấu hình có sẵn để truy vấn / truy xuất.
- Bộ lọc truy vấn có thể được sử dụng để tìm kiếm các nghiên cứu cụ thể theo Tên và họ của bệnh nhân, ID bệnh nhân, ID nghiên cứu, Mã số và ngày truy nhập. Có thể sử dụng \* (dấu hoa thị) làm ký tự trong bất kỳ trường nào (ngoại trừ trường ngày).
- 3. Truy vấn thực hiện truy vấn thiết bị từ xa. Nếu tất cả các trường được để trống, truy vấn sẽ trả lại toàn bộ kết quả.
- 4. **Truy vấn qua CSV** thực hiện truy vấn thiết bị từ xa bằng tệp CSV được xác định trước.
- 5. Kết quả truy vấn hiển thị số lượng nghiên cứu phù hợp với tiêu chí truy vấn.
- 6. Ô kết quả truy vấn hiển thị thông tin nghiên cứu của thiết bị từ xa được truy vấn.
  - Có thể sắp xếp lại thứ tự tiêu đề của cột bằng cách nhấp và kéo tiêu đề của cột và sắp xếp bằng cách nhấp vào tiêu đề cột.
- 7. Truy xuất thực hiện truy xuất nghiên cứu đã chọn từ thiết bị từ xa.
- 8. Truy xuất và tiền xử lý- thực hiện truy xuất và tiền xử lý nghiên cứu đã chọn từ thiết bị từ xa.

- 9. Xóa kết quả truy vấn xóa kết quả truy vấn trong ô nghiên cứu.
- 10. Ô chuỗi ảnh hiển thị thông tin chuỗi ảnh của nghiên cứu được đánh dấu trong ô nghiên cứu.
  - Có thể sắp xếp lại thứ tự tiêu đề của cột bằng cách nhấp và kéo tiêu đề của cột và sắp xếp bằng cách nhấp vào tiêu đề cột.
- 11. Truy xuất thực hiện truy xuất chuỗi ảnh đã chọn từ thiết bị từ xa.
- 12. Ô trạng thái truyền hiển thị tác vụ truy xuất hiện tại và đã hoàn thành.
  - Có thể sắp xếp lại thứ tự tiêu đề của cột bằng cách nhấp và kéo tiêu đề của cột.
- 13. Hủy dừng hoạt động truyền.
- 14. Xác định vị trí đánh dấu nghiên cứu đã truy xuất trong ổ nghiên cứu UI chính.
- 15. Xóa kết quả truy xuất xóa hoạt động truyền trong ô truyền đối với các nghiên cứu đã hoàn thành quá trình truyền.

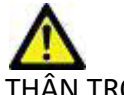

THẬN TRỌNG: Hình ảnh đã truyền sẽ được lưu giữ cục bộ và hiển thị trong Màn hình chính suiteDXT, mặc dù không phải tất cả các hình ảnh cho nghiên cứu đều có thể đã được truyền.

#### Nhấp chuột phải vào menu trong ô truy vấn/kết quả

#### HÌNH 4. Nhấp chuột phải vào menu

Retrieve Retrieve and Preprocess

- Truy xuất thực hiện truy xuất nghiên cứu từ máy chủ từ xa.
- Truy xuất và tiền xử lý thực hiện truy xuất và tiền xử lý nghiên cứu đã chọn từ thiết bị từ xa.

#### Nhấp chuột phải vào menu trong ô chuỗi ảnh

#### HÌNH 5. Nhấp chuột phải vào menu

Retrieve

• Truy xuất - thực hiện truy xuất chuỗi ảnh từ máy chủ từ xa.

# Sử dụng suiteDXT

## Khởi chạy ứng dụng

- 1. Truy cập Màn hình chính.
- 2. Chọn nghiên cứu từ danh sách nghiên cứu và thực hiện một trong các thao tác sau:
  - Nhấp vào suiteHEART.
  - Nhấp đúp vào nghiên cứu.

#### HÌNH 1. Khởi chạy ứng dụng

| ſ | Launch Application | All                | ~ | Refresh | Report DB                      |                          |
|---|--------------------|--------------------|---|---------|--------------------------------|--------------------------|
|   | Studies: 677       | Patient Name       |   |         | <br>Patient ID                 | Study Description        |
|   | Find               | Q                  |   |         |                                |                          |
|   | Send               | Case 19<br>Case 20 |   |         | ANONYMOUS_202<br>ANONYMOUS_202 | Cardiac<br>CardiacFx MDE |

LƯU Ý: Nếu bạn chọn một nhóm nghiên cứu, hãy nhấp vào suiteHEART.

## Truy xuất nghiên cứu hoặc chuỗi ảnh từ máy chủ từ xa

Máy chủ từ xa phải được định cấu hình sẵn để có thể truy cập. Để biết thông tin về cách định cấu hình máy chủ từ xa, xem Hướng dẫn cài đặt.

1. Chọn Tìm trên Màn hình chính.

#### HÌNH 2. Tìm trên Màn hình chính

| Launch Application | All          | ~ | Refresh | Report DB     |                    |
|--------------------|--------------|---|---------|---------------|--------------------|
| SUDES: B//         | Detinet Name |   |         | <br>Detion ID | Church Description |
| Find               | Patient Name |   |         | Patient ID    | Study Description  |
|                    | Q            |   |         |               |                    |
|                    | Case 19      |   |         | ANONYMOUS_202 | Cardiac            |
| Send               | Case 20      |   |         | ANONYMOUS_202 | CardiacFx MDE      |

2. Trong cửa sổ Truy vấn/Truy xuất, nhập mọi tiêu chí về thông tin nghiên cứu trong vùng Bộ lọc truy vấn.

Các tùy chọn của Bộ lọc bao gồm:

- Họ của bệnh nhân
- Tên bệnh nhân
- ID bệnh nhân
- ID nghiên cứu
- Mã số truy nhập
- Khoảng ngày

LƯU Ý: Lựa chọn lưu bộ lọc chỉ được cung cấp nếu NeoSoft có yêu cầu.

HÌNH 3. Cửa sổ Truy vấn/Truy xuất

| - Query Filter (Modality: MR)   |                          |                                |                     |                 |                     |                      |                   |
|---------------------------------|--------------------------|--------------------------------|---------------------|-----------------|---------------------|----------------------|-------------------|
| Source                          | Patient Last Name        | Patient ID                     | Accession Number    |                 | _                   |                      |                   |
| CLINICALPACS ~                  | demo                     |                                |                     | Query           |                     |                      |                   |
|                                 | Patient First Name       | Study ID r                     | )ata                |                 |                     |                      |                   |
|                                 |                          |                                | A                   | V Query Via CSV |                     |                      |                   |
|                                 |                          |                                |                     |                 |                     |                      |                   |
| Query Results: 11 Matches Found |                          |                                |                     |                 |                     |                      |                   |
|                                 | Patient Name             | A Datient ID                   | Study Description   | Accession       | Date/Time           | Study ID             | Institut Referrin |
| Retrieve                        | Demo All Modes Cardiac   | AW192759033.471.1.             | . No Value Returned | No Value Retur  | 1/17/2007 1:03 PM   | No Value Returned    | No Val No Valu    |
|                                 | Demo ASD (1.5 Op Os)     | AW642118962.577.1.             | No Value Returned   | No Value Retur  | 6/22/2011 4:29 PM   | 18765                | No Val No Valu    |
| Retrieve and Preprocess         | Demo COVA. 20180812T13   | 33202 ANONYMOUS 201            | Cardiac             | No Value Retur  | 6/7/2018 3:16 PM    | ANONYMIZED           | No Val No Valu    |
| -                               | Demo DV24 MR450          | AW944527322.648.1.             | No Value Returned   | 200844-1        | 9/12/2013 10:55 AM  |                      | No Val No Valu    |
| Class Oueru Basulta             | Demo Dyssync             | AW500060171.890.1.             | No Value Returned   | No Value Retur  | 8/6/2008 8:28 AM    | 12426                | No Val No Valu    |
| Clear Query Results             | Demo Edema Infarct Phili | ps AW435841807.149.1.          | No Value Returned   | No Value Retur  | 1/7/2014 12:00 AM   | 0000                 | No Val No Valu    |
|                                 | Demo Function & Flow, 2  | 015011 ANONYMOUS_201           | . No Value Returned | No Value Retur  | 10/12/2011 11:08 AM | ANONYMIZED           | No Val No Valu    |
|                                 | Demo Irregular HR        | AW642867419.261.1.             | No Value Returned   | No Value Retur  | 5/20/2013 10:25 AM  | 2870                 | No Val No Valu    |
|                                 | Demo LV & Infarct        | AW1154559142.840               | No Value Returned   | No Value Retur  | 8/10/2007 10:05 AM  | 10453                | No Val No Valu    |
|                                 | <                        |                                |                     |                 |                     |                      |                   |
|                                 | Series: 5                |                                |                     |                 |                     |                      |                   |
|                                 | Series # 🔺 Images        | Description                    |                     | Manuf Modality  |                     | 1                    |                   |
| Retrieve                        | 12 No Value              | SAx Fiesta                     |                     | GE ME MR        |                     |                      |                   |
|                                 | 16 No Value              | Ao Valve Fiesta                |                     | GE ME MR        |                     |                      |                   |
|                                 | 22 No Value              | Radial Fiesta                  |                     | GE ME MR        |                     |                      |                   |
|                                 | 23 No Value              | 3-ch Fast Cine                 |                     | GE ME MR        |                     |                      |                   |
|                                 | 30 No Value              | CardiacVX DATA                 |                     | GE ME MR        |                     |                      |                   |
|                                 |                          |                                |                     |                 |                     |                      |                   |
| Retrieve Results                |                          |                                |                     |                 |                     |                      |                   |
| Cancel                          | Patient Name             | <ul> <li>Patient ID</li> </ul> | Accession           | Status          | Progress            | Details              |                   |
|                                 | Demo Dyssync             | AW500060171.890.1              |                     | Complete        |                     | 541 Total, 541 Succe | essful, 0 Failed  |
| l lanta                         |                          |                                |                     |                 |                     |                      |                   |
| Locate                          |                          |                                |                     |                 |                     |                      |                   |
|                                 |                          |                                |                     |                 |                     |                      |                   |
| Clear Retrieve Results          |                          |                                |                     |                 |                     |                      |                   |
|                                 |                          |                                |                     |                 |                     |                      |                   |
|                                 |                          |                                |                     |                 |                     |                      |                   |

- 3. Từ menu kéo xuống Nguồn truy vấn, chọn máy chủ từ xa.
- 4. Chọn Truy vấn hoặc Truy vấn qua CSV.
- 5. Nếu thực hiện Truy vấn qua CSV, hãy chọn tệp CSV.

Các nghiên cứu phù hợp với tiêu chí mà bạn đã nhập hoặc từ tệp CSV sẽ được đưa vào danh sách nghiên cứu.

Thao tác nhấp vào nghiên cứu sẽ hiển thị danh sách thông tin chuỗi ảnh.

LƯU Ý: Để Truy vấn qua CSV, bạn phải tạo một tệp CSV. Có thể tìm thấy mẫu tạo tệp CSV tại C:\ProgramData\NeoSoft, LLC\suiteDXT\Import\Import\_Template.csv

Tệp CSV phải có các trường sau:

| Họ của bệnh nhân Tê | ên bệnh nhân | ID bệnh nhân | ID nghiên cứu | Ngày nghiên cứu<br>YYYYmmdd | Mã số truy nhập |
|---------------------|--------------|--------------|---------------|-----------------------------|-----------------|
|---------------------|--------------|--------------|---------------|-----------------------------|-----------------|

- 6. Chọn một hoặc nhóm nghiên cứu.
- 7. Chọn Truy xuất dưới danh sách nghiên cứu hoặc nhấp chuột phải và chọn Truy xuất từ menu bật lên.
- 8. Thực hiện tiền xử lý bằng cách chọn Truy xuất và Tiền xử lý.
- 9. Để truy xuất theo chuỗi ảnh, chọn chuỗi ảnh và nhấp vào Truy xuất bên dưới danh sách chuỗi ảnh.

Tiến trình truy xuất được hiển thị trong mục Kết quả truy xuất phía dưới cửa sổ. Trong khi ở phía dưới của Màn hình chính, trạng thái "Không có hoạt động mạng DICOM" được thay đổi thành "Mạng DICOM hoạt động".

LƯU Ý: Trong trường hợp nghiên cứu không chuyển sang toàn bộ, đèn báo tiến trình sẽ chuyển thành màu đỏ.

## Tự động truy xuất nghiên cứu trước đó

Máy chủ từ xa phải được định cấu hình sẵn để có thể truy cập. Để biết thông tin về cách định cấu hình máy chủ từ xa, xem Hướng dẫn cài đặt. Cấu hình tính năng tự động truy xuất sẽ cho phép tự động truy xuất các nghiên cứu trước đó vào cơ sở dữ liệu DXT từ máy chủ từ xa như PACS.

#### Để cấu hình từ nơi truy xuất các nghiên cứu trước đó:

LƯU Ý: Chỉ có thể cấu hình một máy chủ DICOM từ xa.

- 1. Trên Màn hình chính, chọn Cấu hình.
- Trong mục Đích DICOM, đánh dấu hệ thống PACS và nhấp vào Chỉnh sửa.
- 3. Chọn PACS.
- 4. Chọn số lượng nghiên cứu trước đó cần truy xuất bằng cách sử dụng menu thả xuống Max Priors. Nhập các thuật ngữ cho trường văn bản Mô tả nghiên cứu trước đó. Đây là các thuật ngữ được sử dụng để xác định nghiên cứu cần truy xuất bằng cách sử dụng trường Mô tả nghiên cứu. Các thuật ngữ mặc định là CARDIAC^HEART.
- 5. Nhấp vào Cập nhật.
- 6. Nhấp vào Áp dụng và đóng.

#### Để cấu hình nghiên cứu nào tạo truy xuất nghiên cứu trước đó:

- 1. Trên Màn hình chính, chọn Cấu hình.
- 2. Trong phần Đích DICOM, hãy chọn máy chủ từ xa nào sẽ tự động tạo các truy xuất nghiên cứu trước đó dựa trên các nghiên cứu đến từ các đích này bằng cách đánh dấu đích và nhấp vào Chỉnh sửa.
- 3. Chọn Tự động truy xuất nghiên cứu trước đó.
- 4. Nhấp vào Cập nhật.
- 5. Nhấp vào Áp dụng và đóng.
  - **LƯU Ý:** Nếu tiền xử lý đẩy được kích hoạt cho đích DICOM đó thì nghiên cứu sẽ được tiền xử lý nếu không có dữ liệu suiteHEART.

| DICOM Device Configuration |               | X                           |
|----------------------------|---------------|-----------------------------|
| Description                | SCANNER 1     | Enabled                     |
| AE Title                   | SCANNER1      | Store to device             |
| Address                    | 192.168.1.00  | Query device                |
| Port                       | 11112         | Enable SSL                  |
| Max Priors                 | PACS          | Auto Retrieve Prior Studies |
| Prior Study Description    | CARDIAC^HEART |                             |
| DIC                        | COM Echo      | Update Cancel               |

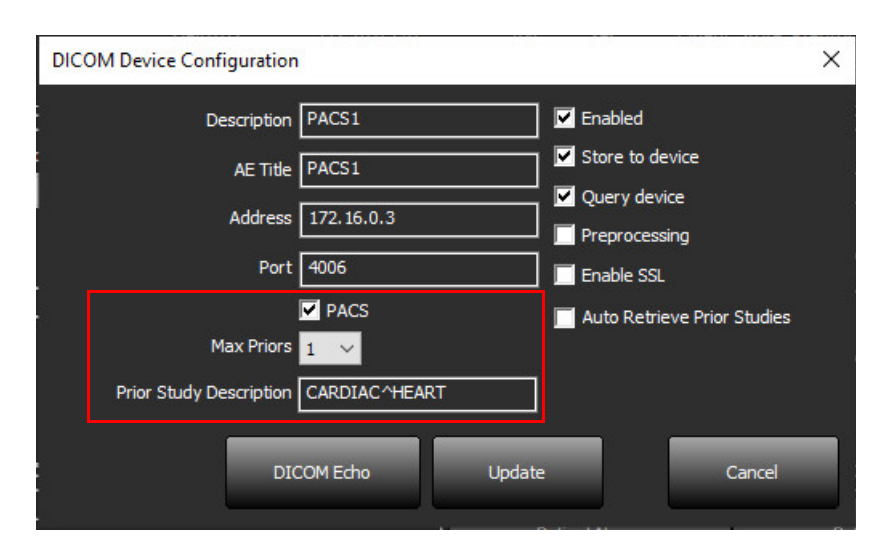

## Gửi nghiên cứu đến máy chủ từ xa

Máy chủ từ xa phải được định cấu hình sẵn để có thể truy cập. Để biết thông tin về cách định cấu hình máy chủ từ xa, hãy xem Hướng dẫn cài đặt.

**LƯU Ý:** suiteDXT hỗ trợ nén Nguyên vẹn JPEG, tuy nhiên tập hợp con của định dạng này không được hỗ trợ.

- 1. Đánh dấu nghiên cứu cần gửi.
- 2. Chọn Gửi hoặc nhấp chuột phải và chọn Gửi nghiên cứu từ menu bật lên.
- 3. Chọn đích cần gửi đến.
- 4. Chọn Gửi trên cửa sổ bật lên.

Cửa sổ Gửi DICOM sẽ hiển thị tiến trình truyền. Có thể đóng cửa sổ này bằng cách nhấp vào dấu X ở góc trên bên phải, trong khi hoạt động truyền chạy ở chế độ nền.

Để kiểm tra tiến trình sau khi cửa sổ Gửi DICOM đóng, chọn Gửi, sau đó chọn Trạng thái.

| HÌNH 4. | Cửa | ső | Gửi | DICOM |
|---------|-----|----|-----|-------|
|---------|-----|----|-----|-------|

| Patient Name | Study Description   Accession | Status      | Progress | Details                  | Stu |
|--------------|-------------------------------|-------------|----------|--------------------------|-----|
| #Case 31     | Cardiac                       | In Progress |          | 2743 Total, 1181 Success | 6/2 |
|              |                               |             |          |                          |     |
|              |                               |             |          |                          |     |
|              |                               |             |          |                          |     |
| <            |                               |             |          |                          | >   |
|              |                               |             | _        |                          |     |
|              |                               |             | Car      | ncel Clear List          |     |
|              |                               |             |          |                          |     |

5. Những nghiên cứu đã được truyền thành công sẽ hiển thị Máy chủ từ xa trong cột Truyền đến trên danh sách nghiên cứu chính.

#### HÌNH 5. Truyền đến

| Find | Patient Name   | Patient ID                   | Date/Time          | Transferred To | Study ID   | Delete Protected | Accession | Origin | Referring Physician |
|------|----------------|------------------------------|--------------------|----------------|------------|------------------|-----------|--------|---------------------|
|      |                |                              |                    | Q              |            |                  |           |        |                     |
|      | ACI Mapping 01 | ANONYMOUS_20201103T110428_ID | 9/29/2020 11:53 AM | 🔴 CLINICALPACS | ANONYMIZED | No               |           | test1  |                     |
| Send | ACI Mapping02  | ANONYMOUS_20201103T111817_ID | 9/16/2020 8:31 AM  |                | ANONYMIZED | No               |           | test1  |                     |
|      | ACI Manping03  | ANONYMOUS 20201103T112448 ID | 9/11/2020 3-22 PM  |                |            | No               |           | test1  |                     |

#### Đèn báo ô nghiên cứu

| Đèn báo                        | Trạng thái                                                                                         |
|--------------------------------|----------------------------------------------------------------------------------------------------|
| Hình tròn màu xanh<br>lam nhạt | Chưa hoàn thành quá trình truyền hình ảnh hoặc hình ảnh đã được truyền đến nhiều máy<br>chủ từ xa. |
| Hình tròn màu xanh lá          | Tất cả hình ảnh trong nghiên cứu đã được truyền đến một máy chủ từ xa.                             |

## Gửi chuỗi ảnh đến máy chủ từ xa

- 1. Đánh dấu nghiên cứu.
- 2. Đánh dấu chuỗi ảnh được yêu cầu.
- 3. Chọn Gửi hoặc nhấp chuột phải và chọn Gửi từ menu bật lên.
- 4. Chọn đích cần gửi đến.
- 5. Chọn Gửi trên cửa sổ bật lên.

Chuỗi ảnh đã được truyền thành công sẽ hiển thị Máy chủ từ xa trong cột Truyền đến trong ô chuỗi ảnh.

#### HÌNH 6. Ô chuỗi ảnh truyền

| Sand   | Series # | ▼   Images | Description | Modali | ty Manufacturer    | Transferred To | Transferred Date      |
|--------|----------|------------|-------------|--------|--------------------|----------------|-----------------------|
| Jenu   | 101      | 50         | Survey      | MR     | Philips Healthcare | CLINICALPACS   | 10/8/2020 12:52:32 PM |
|        | 201      | 30         | SSFP_AX     | MR     | Philips Healthcare | CLINICALPACS   | 10/8/2020 12:52:32 PM |
| Delete | 301      | 30         | BB_SSh_BH   | MR     | Philips Healthcare | CLINICALPACS   | 10/8/2020 12:52:32 PM |

#### Gửi tệp NeoSoft DICOM

Các tệp đã được tạo bằng phần mềm có thể được kết nối riêng.

- 1. Đánh dấu nghiên cứu.
- 2. Nhấp chuột phải và chọn Gửi NeoSoft DICOM.
- 3. Chọn đích DICOM.

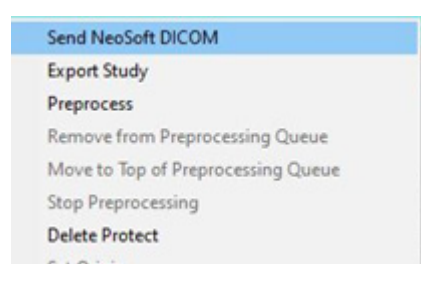

#### Tự động gửi

Để bật tính năng Tự động gửi, hãy liên hệ với NeoSoft, LLC bằng cách gửi email đến service@neosoftmedical.com.

## Nhập nghiên cứu

Nghiên cứu chứa dữ liệu DICOM có thể được nhập từ hệ thống tệp cục bộ, ổ đĩa được ánh xạ, CD, DVD và USB, bao gồm nhập các thư mục đã được nén. Sau khi chèn một trong các phương tiện chứa dữ liệu DICOM mong muốn, hãy làm theo các bước dưới đây.

LƯU Ý: suiteDXT hỗ trợ nén Nguyên vẹn JPEG, tuy nhiên tập hợp con của định dạng này không được hỗ trợ.

- 1. Trên Màn hình chính, chọn Nhập.
- 2. Điều hướng đến vị trí chứa dữ liệu DICOM.
- 3. Nhấp vào Chọn.

Cửa sổ Tiến trình nhập tệp hiển thị trạng thái nhập tệp DICOM. Tóm tắt nhập hiển thị tổng số tệp được tìm thấy, tệp được nhập, số lượng nghiên cứu và thông tin về nghiên cứu được nhập.

(Các) nghiên cứu mới được nhập được bổ sung vào danh sách nghiên cứu trên Màn hình chính của suiteDXT. Nếu một thư mục đã được chọn, nghiên cứu sẽ được nhập vào thư mục đó.

| Import Summary                                         |                                             |                     |       |   |
|--------------------------------------------------------|---------------------------------------------|---------------------|-------|---|
| Files Imported:<br>Import Errors:<br>Studies Imported: | 2357<br>0<br>1                              |                     |       |   |
| - Imported Patient Inform  - PerfusionTest, 20210      | nation ———————————————————————————————————— | IVA CARDIAC 2020^RO | JTINE | < |
|                                                        |                                             | Locate              | ок    |   |

Có thể nhập dữ liệu mẫu được cung cấp vào suiteDXT.

LƯU Ý: Nếu nghiên cứu không nhập toàn bộ, nhấp vào Thử lại trên màn hình Tóm tắt nhập.

## Xuất nghiên cứu

Các nghiên cứu đã được phân tích có thể được xuất từ danh mục nghiên cứu chính ở định dạng tệp .zip.

- 1. Tùy chỉnh tên tệp bằng cách nhấp vào Cấu hình trên Màn hình chính.
- 2. Trong mục Mẫu tên tệp xuất, hãy chọn các thuộc tính tệp mong muốn như được hiển thị trong Hình 7.
- 3. Nhấp vào Áp dụng và đóng.
- 4. Đánh dấu nghiên cứu hoặc chọn nhóm nghiên cứu bằng cách nhấn Ctrl +Shift.
- 5. Nhấp chuột phải và chọn Xuất.
- 6. Chọn vị trí xuất phù hợp.
- 7. Chọn Lưu.

#### HÌNH 7. Xuất mẫu tên tệp

| Export Filename Pattern       |            |          |                  |             |                     |  |
|-------------------------------|------------|----------|------------------|-------------|---------------------|--|
| Patient Name_Export Timestamp |            |          | Patient Name     | Patient ID  | Study Description   |  |
| Accession                     | Study Date | Study ID | Export Timestamp | Institution | Referring Physician |  |

## Thực hiện nghiên cứu

Mỗi cột có thể được tự động tìm kiếm với kết quả có hoặc không được phân loại. Kết quả tìm kiếm không phân biệt chữ hoa/chữ thường và sẽ tự động hiển thị kết quả lên đầu danh sách.

| Patient Name                | Patient ID                  | Date/Time             | Transferred To | Study ID   | Delete Protected | Accession | Origin    |
|-----------------------------|-----------------------------|-----------------------|----------------|------------|------------------|-----------|-----------|
| 🔍 Case                      | &→                          |                       |                |            |                  |           |           |
| SH Case 10                  | AW2091044406.251.1412004870 | 6/22/2011 4:29 PM     |                | 18765      | No               |           | tritoncrc |
| SH Case 14, 20140929T165736 | ANONYMOUS_20140929T165736_  | ID 8/10/2007 10:05 AM |                | ANONYMIZED | No               |           | tritoncrc |

- Sau khi tìm được kết quả đầu tiên, thao tác nhấn vào phím ENTER trên bàn phím hoặc mũi tên trong trường tìm kiếm sẽ giúp chuyển sang kết quả tiếp theo.
- Thao tác nhấn đồng thời phím ENTER và phím SHIFT trên bàn phím sẽ giúp chọn kết quả trước đó.
- Thao tác nhấn phím ENTER, có hoặc không nhấn phím SHIFT, trên bàn phím khi kết thúc kết quả tìm kiếm sẽ chuyển bạn đến vị trí bắt đầu của kết quả tìm kiếm.
- Trường tìm kiếm sẽ bị xóa sau khi nhấn se.
- **LƯU Ý:** Để tìm kiếm bao gồm các thư mục trong danh sách nghiên cứu, phải mở rộng thư mục. Nhấp chuột phải vào thư mục và chọn Mở rộng tất cả.

#### Tạo thư mục

Có thể tạo thư mục để sắp xếp các nghiên cứu ở cấp danh sách nghiên cứu. Chúng sẽ được nhóm ở đầu danh sách nghiên cứu.

- 1. Nhấp vào Thư mục mới.
- 2. Nhập tên thư mục và nhấp vào Lưu.

Giờ đây thư mục sẽ ở trong danh sách nghiên cứu.

| New Folder       |         | ×     |
|------------------|---------|-------|
| Enter new folder | r name: |       |
| Cardiomyopath    | y Cases |       |
|                  | Save    | Close |
|                  |         |       |

- 3. Chuyển nghiên cứu đến thư mục bằng cách nhấp chuột phải vào nghiên cứu và chọn Chuyển đến thư mục.
- 4. Khi hộp thoại Thư mục mở ra, hãy chọn thư mục đúng để chuyển nghiên cứu vào.

| HÌNH 8. | Chọn | thư | mục |
|---------|------|-----|-----|
|         |      |     |     |

| Study Folder Selection                                                        | n            | ×      |  |  |  |
|-------------------------------------------------------------------------------|--------------|--------|--|--|--|
| Existing Folders     #Cases     #Workshop Cases 2020     Cardiomyopathy Cases |              |        |  |  |  |
| Move to:<br>Cardiomyopathy Case                                               | 25           |        |  |  |  |
| Move                                                                          | Move to Root | Cancel |  |  |  |
| Studies to be move<br>#Case 31                                                | d            | *      |  |  |  |

- 5. Chuyển nghiên cứu trở lại danh mục chính bằng cách nhấp vào nghiên cứu và chọn Chuyển đến thư mục.
- 6. Nhấp vào Chuyển đến gốc.

## Ẩn thông tin của nghiên cứu

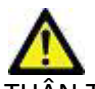

THẬN TRỌNG: Thao tác ẩn thông tin của nghiên cứu không làm xóa dữ liệu bệnh nhân khỏi hình ảnh được tạo từ phần mềm hậu xử lý khác.

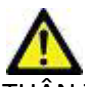

THẬN TRỌNG: Chỉ nên sử dụng nghiên cứu được ẩn thông tin với các ứng dụng NeoSoft, LLC.

1. Trên Màn hình chính, chọn một nghiên cứu riêng lẻ hoặc nhóm nghiên cứu.

LƯU Ý: Nếu một nhóm nghiên cứu được chọn thì ID bệnh nhân sẽ tăng lên theo từng nghiên cứu.

- 2. Chọn ẩn thông tin.
- 3. Hoàn tất các trường ẩn danh nếu cần, như hiển thị trong Hình 9.
- 4. Vị trí tệp tin CSV khóa ẩn danh sẽ tạo một bảng tính Excel với tên nghiên cứu ban đầu để tham khảo.
- 5. Để không đưa các chuỗi ảnh chụp thứ cấp NeoSoft vào, hãy bỏ chọn tùy chọn này.
- 6. Nhấp vào Ẩn thông tin.

#### HÌNH 9. Ẩn thông tin của nghiên cứu

| Anonymize Study                                        |            | ×         |
|--------------------------------------------------------|------------|-----------|
| Anonymized Patient Name:                               | Append Dat | te/Time   |
| Anonymized Patient ID:                                 |            |           |
| Anonymized Institution:                                |            |           |
| Anonymized Accession:                                  |            |           |
| Anonymized Study Description:                          |            |           |
| Disabled Anonymized Key CSV File Location:             |            | 2         |
| C:\Users\ccomeau\Desktop\ Anonymized Study Date:       |            |           |
| 8/21/2024<br>I Indude NeoSoft Secondary Capture Series |            | Anonymize |

Đèn báo tiến trình sẽ hiển thị. Nghiên cứu mới được ẩn thông tin sẽ xuất hiện trong danh sách nghiên cứu.

7. Nhấp vào "OK" trên cửa sổ bật lên Ẩn thông tin của nghiên cứu.

LƯU Ý: Tính năng ẩn thông tin khả dụng cho mục đích hỗ trợ NeoSoft.

## Bảo vệ chống xóa

Để cài đặt bảo vệ chống xóa cho nghiên cứu, nhấp chuột phải vào nghiên cứu và chọn Bảo vệ chống xóa. Cột đèn báo sẽ hiển thị "Có" cho các nghiên cứu được bảo vệ và "Không" cho các nghiên cứu không được bảo vệ như được minh họa trong Hình 10. Để tắt tính năng bảo vệ chống xóa, nhấp chuột phải và chọn Gỡ bỏ bảo vệ chống xóa.

#### HÌNH 10. Đèn báo của cột bảo vệ chống xóa

| I | Patient Name                | ▲ Patient ID                     | Date/Time           | Transferred To | Delete Protected | Study ID    |
|---|-----------------------------|----------------------------------|---------------------|----------------|------------------|-------------|
|   | ୍ୟା                         |                                  |                     |                |                  |             |
|   | SH Case 21                  | AW712995506.906.1442511336       | 9/12/2013 10:55 AM  |                | Yes              | 3721        |
|   | SH Case 22                  | AW1908138422.466.1442956310      | 12/16/2013 10:28 AM |                | Yes              | MCARD       |
|   | SH Case 23, 20150819T112311 | ANONYMOUS_20150819T112311_ID     | 1/13/2014 12:00 AM  | 🔵 test1        | No               | ANONYMIZED  |
|   | CH Core 24 201610207104222  | ANIONNA POLIC DOIG1020T104222 ID | 12/6/2014 11:20 414 |                | - M.S.           | 44004044700 |

#### Xóa nghiên cứu

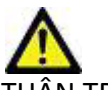

THẬN TRỌNG: Xóa dữ liệu khỏi hệ thống tệp, bao gồm các tệp cho nghiên cứu mở hiện tại, có thể khiến mất dữ liệu phân tích/hình ảnh.

Từ Màn hình chính, chọn nghiên cứu cần xóa và chọn Xóa hoặc nhấp chuột phải và chọn Xóa khỏi menu bật lên. Thao tác "Nhấp giữ phím Shift" hoặc "Nhấp giữ phím Ctrl" sẽ chọn nhiều nghiên cứu để xóa khỏi danh sách.

## Xóa chuỗi ảnh

Từ Màn hình chính, chọn nghiên cứu sau đó chọn chuỗi ảnh và chọn Xóa. Sử dụng phím Shift-Nhấp chuột hoặc Ctrl-Nhấp chuột để chọn nhiều chuỗi ảnh từ danh sách.

**LƯU Ý:** Khuyến nghị thực hiện xóa mọi chuỗi ảnh trước khi bắt đầu bất kỳ phân tích nào.

#### Xóa chuỗi ảnh chụp thứ cấp

Chuỗi ảnh chụp thứ cấp đã xác định NeoSoft, LLC là nhà sản xuất có thể bị xóa.

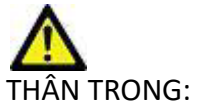

- 1. Chọn nghiên cứu và định vị chuỗi ảnh DỮ LIỆU suiteHEART.
- 2. Nhấp vào số chuỗi ảnh hoặc dấu + để mở cửa sổ Chi tiết chuỗi ảnh.

#### HÌNH 11. Chọn chuỗi ảnh

| Sand         | Series # 🔺 Images Descriptio |    | Description                       | escription Start Time |                    | Transferred To | Transferred Date/Time | Modality |
|--------------|------------------------------|----|-----------------------------------|-----------------------|--------------------|----------------|-----------------------|----------|
| Jeik         | 3200                         |    | [Loc:-63.99] + C SMART1Map FIESTA | 10:50 AM              | GE MEDICAL SYSTEMS |                |                       | MR       |
|              | 3210                         |    | [Loc:-77.54] + C SMART1Map FIESTA | 10:50 AM              | GE MEDICAL SYSTEMS |                |                       | MR       |
| Delete       | 3220                         |    | [Loc:-91.09] + C SMART1Map FIESTA | 10:50 AM              | GE MEDICAL SYSTEMS |                |                       | MR       |
|              | 3500                         | 14 | MAG:2D PSMDE                      | 10:55 AM              | GE MEDICAL SYSTEMS |                |                       | MR       |
| Show Preview | 3600                         |    | MAG:2D PSMDE                      | 11:02 AM              | GE MEDICAL SYSTEMS |                |                       | MR       |
|              | 3700                         |    | MAG:2D PSMDE                      | 11:03 AM              | GE MEDICAL SYSTEMS |                |                       | MR       |
|              | 3701                         |    | CAS_SCPT_SERIES AUTO_T1_MOLLI_1   |                       | NeoSoft LLC        |                |                       | MR       |
|              | 3702                         |    | CAS_SCPT_SERIES AUTO_T1_SMART_1   |                       | NeoSoft LLC        |                |                       | MR       |
|              | 3703                         |    | CAS_SCPT_SERIES AUTO_T1_SMART_2   |                       | NeoSoft LLC        |                |                       | MR       |
|              | 3713                         | 2  | suiteHEART DATA                   |                       | NeoSoft LLC        |                |                       | MR       |
|              | 3716                         | 20 | SAx Fiesta                        |                       | NeoSoft LLC        |                |                       | MR       |
|              | 3717                         | 1  | DS-2D DSMDE                       |                       | NeoSoft II C       |                |                       | MR       |

3. Chọn mũi tên phù hợp, nhấp vào Xóa. Để đóng, nhấp vào dấu X (ở góc trên bên phải của cửa sổ) hoặc nhấp vào Đóng.

# HÌNH 12. Chi tiết chuỗi ảnh Series Details × Series Details Description:[suiteHEART DATA] Number:[3713] Modality:[MR] Manufacturer:[NeoSoft LLC] Image: Comparison of the series of the series of the

#### Tự động xóa

Để bật tính năng Tự động xóa, hãy liên hệ với NeoSoft, LLC bằng cách gửi email đến service@neosoftmedical.com.

## Giới thiệu về suiteDXT

Thao tác chọn Giới thiệu trên Màn hình chính sẽ hiển thị phiên bản phần mềm của suiteDXT.

Nhấp vào liên kết ở góc dưới bên trái để truy cập tài liệu.

- LƯU Ý: Cần có trình đọc PDF để mở tệp tài liệu này.
- LƯU Ý: Nhấp vào "Lưu trữ tệp nhật ký để được hỗ trợ" để tạo tệp sẽ được bộ phận Dịch vụ sử dụng để khắc phục sự cố.

#### HÌNH 13. Màn hình giới thiệu

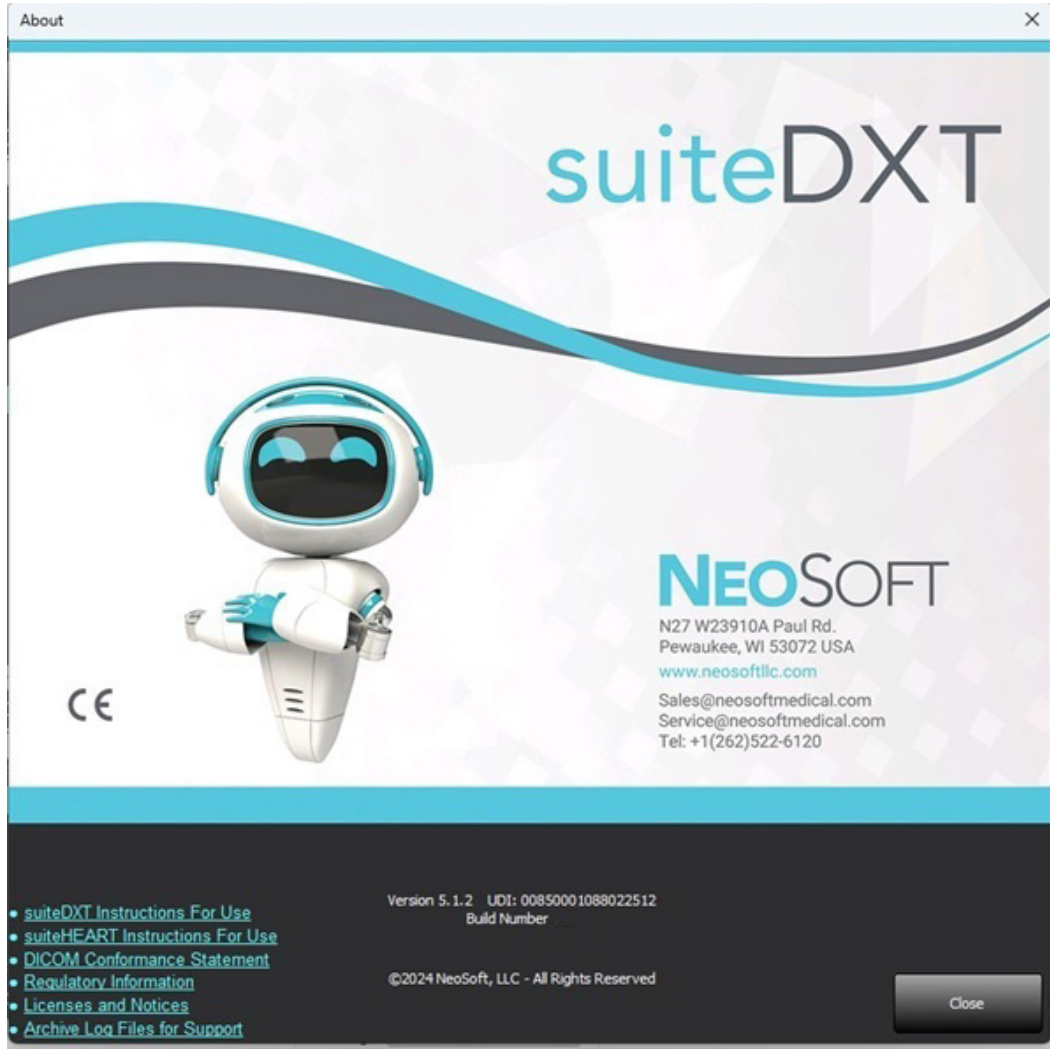

# Tiền xử lý nghiên cứu

Tính năng Tiền xử lý nghiên cứu chỉ khả dụng với ứng dụng Phần mềm suiteHEART<sup>®</sup>. Các ứng dụng được hỗ trợ được hiển thị bên dưới. Có thể sử dụng tính năng tiền xử lý cùng với tính năng Virtual Fellow<sup>®</sup>.

LƯU Ý: Tính năng tiền xử lý sẽ bị vô hiệu hóa nếu phần cứng không đáp ứng các yêu cầu tối thiểu của hệ thống.

## Cấu hình tiền xử lý

- 1. Trên Màn hình chính, chọn Cấu hình.
- Chọn loại nhà cung cấp máy quét MRI từ menu thả xuống.
- Chọn các ứng dụng cần tiền xử lý trên tab Tự động phát hiện.
  - LƯU Ý: Có thể tắt tính năng Tự động phát hiện bằng cách xác định tên chuỗi ảnh. Tham khảo Xác định mô tả chuỗi ảnh bên dưới.
- Xem lại từng tab ứng dụng và chọn các tùy chọn cần thiết.
  - LƯU Ý: Đối với máy quét GE, hãy chọn "Chuỗi thời gian" cho các ứng dụng Lập bản đồ T1 và T2.
- Preprocessing Enable Virtual Fellow<sup>8</sup> Auto Update Export To XLS Philos Auto-Detect Function Flow ME Perfusion T1 T2 T2\* 3D 40 Function: Short Axis ✓ T1 Mapping Function: Long Axis T2 Mapping 20 Flow ✓ T2<sup>■</sup> Myocardial Evaluation ✓ 30 Myocardial Perfusion 🗹 40
- 5. Lặp lại các bước trên cho từng loại nhà cung cấp.

Các lựa chọn Bật Virtual Fellow<sup>®</sup>, Tự động cập nhật, Xuất sang XLS áp dụng cho tất cả các loại nhà cung cấp.

- **LƯU Ý:** "Tự động cập nhật" cho phép khởi chạy nghiên cứu với quá trình xử lý diễn ra trong nền.
- **LƯU Ý:** Xuất sang XLS được sử dụng để xuất bảng tính Excel chứa kết quả phân tích sau khi Tiền xử lý. Vị trí tệp: C:\ProgramData\NeoSoft\suiteHEART\Excel
- 6. Nhấp vào Áp dụng và đóng.

#### Xác định mô tả chuỗi ảnh

- 1. Trên Màn hình chính, chọn một nghiên cứu từ ô nghiên cứu.
- 2. Chọn chuỗi ảnh từ ô chuỗi ảnh.
- 3. Nhấp chuột phải trên tên chuỗi ảnh và chọn loại phân tích thích hợp cho chuỗi ảnh đó.
  - Tên chuỗi ảnh sẽ tự động được nhập trong mục Tiền xử lý.
- 4. Lặp lại đối với tất cả các loại chuỗi ảnh khác.

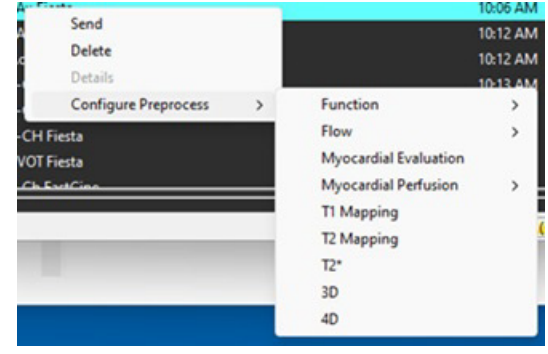

## Sử dụng tính năng tiền xử lý

Tính năng tiền xử lý có thể được thực hiện cho các nghiên cứu MRI tim được gửi/đẩy trực tiếp đến suiteDXT từ một nút DICOM khác.

LƯU Ý: Khi kích hoạt tính năng Tự động cập nhật, có thể khởi chạy các nghiên cứu trong khi quá trình xử lý diễn ra trong nền.

Có thể bắt đầu tính năng tiền xử lý như sau:

#### Ô nghiên cứu

- 1. Chọn bệnh nhân từ ô nghiên cứu.
- 2. Nhấp chuột phải và chọn Tiền xử lý từ menu.

| Sen | d NeoSoft DICOM                  |
|-----|----------------------------------|
|     |                                  |
| Exp | ort Study                        |
| Pre | process                          |
| Ren | nove from Preprocessing Queue    |
| Mo  | ve to Top of Preprocessing Queue |
| Sto | p Preprocessing                  |
| Del | ete Protect                      |
| Set | Origin                           |
| Unl | ock                              |
| Del | ete                              |
| Mo  | ve to Folder                     |
| Opt | en Study Location                |

#### Cửa sổ truy vấn/truy xuất

Tham khảo mục Truy vấn/Truy xuất trong "Bắt đầu" và "Sử dụng suiteDXT".

#### Nút DICOM gửi tới suiteDXT

Hành vi mặc định là tiền xử lý tất cả các nghiên cứu được gửi tới suiteDXT. Để cập nhật một đích DICOM cụ thể:

- 1. Trên Màn hình chính, chọn Cấu hình.
- 2. Trong mục Đích DICOM, chọn nút DICOM và nhấp vào Chỉnh sửa.
- 3. Chọn Tiền xử lý.
- 4. Nhấp vào Cập nhật.
- 5. Nhấp vào Áp dụng và đóng.

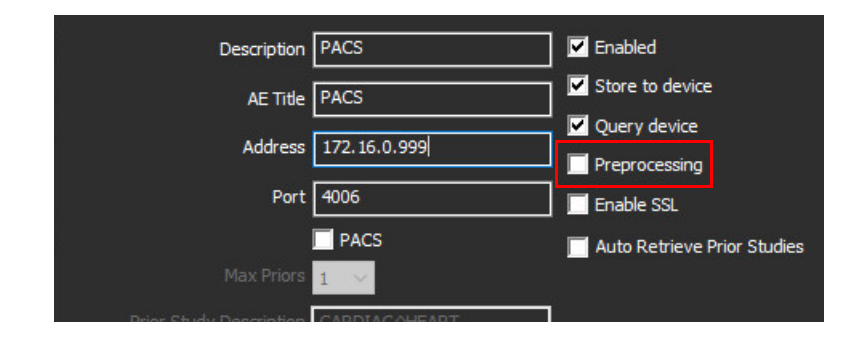

## Đèn báo ô nghiên cứu

| Đèn báo                        | Trạng thái                                                                                                    |
|--------------------------------|----------------------------------------------------------------------------------------------------|
| Hình tròn màu xanh<br>lam nhạt | Nghiên cứu đang được tiền xử lý. (Nhấp chuột phải để dừng tiền xử lý.)                                                                          |
| Hình tròn màu xanh<br>lam đậm  | Nghiên cứu đang trong hàng đợi. (Nhấp chuột phải vào nghiên cứu để xóa khỏi hàng đợi Tiền<br>xử lý hoặc di chuyển lên đầu hàng đợi Tiền xử lý.) |
| Hình tròn màu xanh lá          | Hoàn thành tiền xử lý. Đèn báo sẽ vẫn sáng cho đến khi nghiên cứu được mở                                                                       |
| Hình tròn màu đỏ               | Tiền xử lý không thành công, vui lòng liên lạc với NeoSoft bằng cách gửi email đến địa chỉ service@neosoftmedical.com.                          |

| Red    | Patient Name                | + Patient ID                 | Date/Time          | Transferred To | Delete Protected | Study ID   | Acces |
|--------|-----------------------------|------------------------------|--------------------|----------------|------------------|------------|-------|
|        | Q.                          |                              |                    |                |                  |            |       |
|        | SH Case 31, 20161027T111015 | ANONYMOUS_20161027T111015_JD | 4/5/2016 2:46 PM   |                | No               | ANONYMIZED |       |
| Send   | SH Case 33, 20171006T105644 | ANONYMOUS_20171006T105644_ID | 7/6/2017 10:15 AM  |                | No               | ANONYMIZED |       |
|        | SH Case 37, 20190518T140428 | ANONYMOUS_20190518T140428_ID | 6/10/2016 11:52 AM |                | No               |            |       |
| Inport | SH Case 38                  | ANONYMOUS_20210126T145814_ID | 8/11/2020 8/36 AM  |                | No               | ANONYMIZED |       |
|        | SH Case 30                  | ANONYMOUS_20210203T144600_ID | 6/21/2017 1:34 PM  |                | No               | ANONYMIZED |       |
|        |                             |                              |                    |                |                  |            |       |

# Virtual Fellow®

## Bật/tắt Virtual Fellow®

- 1. Từ Màn hình chính suiteDXT, chọn Cấu hình.
- 2. Trong mục Tiền xử lý, chọn "Bật Virtual Fellow®" để thực hiện tối ưu hóa hình ảnh.
- 3. Nhấp vào Áp dụng và đóng.

HÌNH 1. Cấu hình tiền xử lý

| 🔽 Enable Virtual Fellow® 🛛 🗹 A | uto Update   | 🗌 Ехф | ort To XLS | 5  | Philips | ~ |
|--------------------------------|--------------|-------|------------|----|---------|---|
| Auto-Detect Function Flow ME   | Perfusion T1 | T2    | T2*        | 3D | 40      |   |
| Function: Short Axis           | T1 Mapping   |       |            |    |         |   |
| Function: Long Axis            | T2 Mapping   |       |            |    |         |   |
| 2D Flow                        | ✓ T2*        |       |            |    |         |   |
| Myocardial Evaluation          | <b>V</b> 3D  |       |            |    |         |   |
| Myocardial Perfusion           | <b>4</b> 0   |       |            |    |         |   |
| 100001 1                       |              |       |            |    |         |   |

## Cửa sổ xem trước hình ảnh

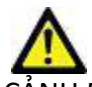

CẢNH BÁO: Hình ảnh không phù hợp để chẩn đoán và/hoặc điều trị.

Từ Màn hình chính suiteDXT, chuyển đổi cửa sổ xem trước để hiển thị hoặc ẩn.

- **LƯU Ý:** Nếu nghiên cứu được chọn bao gồm chuỗi suiteHEART Virtual Fellow<sup>®</sup>, CAS Cine và/hoặc Báo cáo CAS, các chuỗi này sẽ tự động hiển thị trong cửa sổ xem trước, được minh họa trong Hình 2.
- **LƯU Ý:** Sử dụng Ctrl + T để bật/tắt chú thích.

#### HÌNH 2.

| suiteDXT - Logged in | n as NSAWTEST1\admin      |                               |                               |                     |                                               |                                                                                                    |                         |                  |
|----------------------|---------------------------|-------------------------------|-------------------------------|---------------------|-----------------------------------------------|----------------------------------------------------------------------------------------------------|-------------------------|------------------|
| Launch Application   | Study Filter              |                               |                               |                     |                                               |                                                                                                    |                         | -                |
| suiteHEART®          | All                       | ✓ Refresh                     | Report DB                     |                     |                                               |                                                                                                    | Configuration           | About            |
|                      |                           |                               |                               |                     |                                               |                                                                                                    |                         |                  |
| Studies: 108         |                           |                               |                               |                     | -                                             |                                                                                                    |                         |                  |
|                      | Patient Name              | A Patient ID                  | Study Description             |                     | DISCLAIMER: Im                                | lages are not suitable for diagr                                                                                                    | iosis and/or treatment. |                  |
| Find                 |                           | 1 ducin ib                    | T study s compiler            |                     | 1                                             |                                                                                                    |                         |                  |
| 1                    | CU C                      |                               |                               | 75564               |                                               |                                                                                                    |                         |                  |
| Send                 | SH Case 35, 201710181135  | 159 ANONYMOUS_201710          | 181133939_ID MR CARDIAC WWO   | 10001               |                                               |                                                                                                    |                         |                  |
|                      | SH Case 36, 201710191113  | 16 ANONYMOUS_201710           | 191113816_ID Cardiac          |                     |                                               |                                                                                                    |                         |                  |
|                      | SH Case 39                | ANONYMOUS_202102              | 031144600_1D Cardiac          |                     |                                               |                                                                                                    |                         |                  |
| Import               | SH Case 40                | ANONYMOUS_202102              | 031144948_ID Valve Study      |                     |                                               |                                                                                                    |                         |                  |
|                      | SH Case 41                | ANONYMOUS_202102              | 031145136_ID Cardiac          |                     |                                               |                                                                                                    |                         |                  |
| Anonymize            | SH Case 42                | ANONYMOUS_202102              | 031155609_ID Cardiac          |                     |                                               |                                                                                                    |                         |                  |
| 1                    | SH Case 44                | ANONYMOUS_202102              | 181162712_ID MRI CARDIAC FUNG | TION WO CONTRAST    |                                               |                                                                                                    |                         |                  |
|                      | SH Case 45                | ANONYMOUS_202102              | 181162953_ID MRI CARDIAC FUNC | TION WO CONTRAST    | 017 A                                         | Contraction of the Contraction of the Contraction o | 104 QT                  |                  |
| Delete               | SH Case 46                | ANONYMOUS_202102              | 181163659_ID MR CARDIAC FUNC  | TION / MORPHOLOGY V |                                               |                                                                                                    | A-V                     |                  |
|                      | SH Case 47                | ANONYMOUS_202102              | 18T163934_ID MRI CARDIAC FUNG | TION STRESS WO CONT |                                               |                                                                                                    |                         |                  |
| New Folder           | SH Case 48                | ANONYMOUS_202102              | 18T164005_ID MR HEART WITHOU  | T CONTRAST          |                                               | R                                                                                                    |                         |                  |
|                      | SH Case 49                | ANONYMOUS_202102              | 18T171438_ID                  |                     |                                               | a số xem                                                                                                    | n trướ                  |                  |
|                      | SH Case 50                | ANONYMOUS_202102              | 18T171624_ID                  |                     |                                               |                                                                                                    |                         | - Cine           |
| Data Export          | SH Case 52, 20231004T145  | 10 ANONYMOUS_202310           | 04T145110_ID ANONYMIZED       |                     | - C                                           |                                                                                                    |                         | 1998).           |
| \$                   | SH Dys 01, 20150918T10514 | 47 ANONYMOUS_201509           | 18T105147_ID CardiacFx        |                     |                                               |                                                                                                    | 2000                    | 1                |
|                      | SH Dys 02, 20150918T1659  | 2 ANONYMOUS_201509            | 18T165902_ID MRFP SP          |                     |                                               |                                                                                                    |                         |                  |
|                      | SH Dys 03, 20150923T1328  | ANONYMOUS_201509              | 23T132828_ID Cardiac          |                     |                                               |                                                                                                    |                         |                  |
|                      | SH Dys 04, 20150923T1330  | ANONYMOUS_201509              | 23T133058_ID CardiacFx MDE    |                     |                                               | 1                                                                                                    |                         |                  |
|                      | SH Dys 05, 20150923T1333  | 0 ANONYMOUS_201509            | 23T133320_ID CardiacFx MDE    |                     | Table And And And And And And And And And And | A DEL DIST. CONTRACTOR DE LA CONTRACTOR DE LA CONTRACTOR  | Alian Alian             | 1000             |
|                      | 🥮 suiteHEART Example Case | ANONYMOUS_201802              | 12T162100_ID Cardiac          |                     |                                               |                                                                                                    | 10000                   | 1000             |
|                      | suiteHEART Example Case   | 4D Flow ANONYMOUS_201911      | 24T113033_ID Cardiac          |                     | AL PUR A                                      |                                                                                                    | 6 3 to 1                | 6- C             |
|                      | T1 Manping Case01 20150   | 812T15 ANONYMOUS 201508       | 12T154133 ID Cardiac          |                     |                                               | MARCAL                                                                                                    |                         | 1000             |
|                      |                           |                               |                               |                     |                                               |                                                                                                    |                         |                  |
|                      |                           |                               |                               |                     |                                               | Contraction of the second                                                                                                    | all gard                |                  |
| Ford                 | Series # 🔺 Images Des     | cription                      | Start Ti Manuf                | acturer             |                                               |                                                                                                    |                         |                  |
| Senu                 | 3130 9 [Lo                | :-57.04] PRE SMART1Map FIESTA | 11:42 A GE ME                 | DICAL SYSTEMS       |                                               |                                                                                                    |                         |                  |
|                      | 3140 9 [Lo                | :-65.48] PRE SMART1Map FIESTA | 11:42 A GE ME                 | DICAL SYSTEMS       |                                               |                                                                                                    |                         |                  |
| Delete               | 3400 11 MA                | G:2D PSMDE                    | 11:47 A GE ME                 | DICAL SYSTEMS       |                                               |                                                                                                    |                         |                  |
| <u></u>              | 3401 1 CAS                | _SCPT_SERIES AUTO_T1_SMART_1  | NeoSo                         | tt LLC              |                                               |                                                                                                    |                         |                  |
| Hide Preview         | 3402 1 CAS                | SCPT_SERIES AUTO_T1_SMART_2   | NeoSo                         | ft LLC              |                                               |                                                                                                    |                         |                  |
|                      | 📑 3412 2 suit             | eHEART DATA                   | NeoSo                         | tt LLC              |                                               |                                                                                                    |                         |                  |
|                      | 3415 1 CAS                | SCPT_SERIES AUTO_FUNCTION_    | .AX NeoSo                     | HLLC                | Các nú                                        | t diêu k                                                                                                    | hiên c                  | ine              |
|                      | 3416 20 SAx               | Fiesta                        | NeoSo                         | T LLC               | cacinu                                        |                                                                                                    |                         |                  |
|                      | 2417 1 DS.                | ID DSMDE                      | NooSo                         | ни <i>с</i>         |                                               |                                                                                                    |                         |                  |
|                      |                           |                               |                               |                     | Company of the second bandle with             |                                                                                                    |                         |                  |
|                      |                           |                               | Disk Usage 26.93% (C:\)       |                     |                                               |                                                                                                    | No DICOM N              | letwork Activity |

# Xuất dữ liệu

- QUAN TRỌNG: Trước khi xuất, người dùng có trách nhiệm đặt chính xác (và gán chính xác) và hoàn chỉnh tất cả các vùng quan tâm (ROI), bao gồm cả các vùng được tạo hoặc điều chỉnh bằng thuật toán phân đoạn tự động. Các giá trị định lượng mà phần mềm tạo ra phụ thuộc vào việc đặt chính xác (và gán đúng) và hoàn chỉnh các vùng quan tâm này.
- 1. Chọn một nghiên cứu hoặc một nhóm nghiên cứu từ ổ nghiên cứu DXT.
- 2. Chọn Xuất dữ liệu

#### HÌNH 1. Xuất dữ liệu từ giao diện suiteDXT

| Launch Application | CStudy Filter   |         |
|--------------------|-----------------|---------|
| suiteHEART®        | Al              | Refresh |
|                    |                 |         |
| CStudies: 677      |                 |         |
| Find               | Patient Name    | *       |
|                    | Q               |         |
|                    | Case 11         |         |
| Send               | Case 12         |         |
|                    | Case 13         |         |
| Import             | Case 14         |         |
|                    | Case 16         |         |
| Anonumiza          | Case 18         |         |
| Anonymize          | Case 19         |         |
|                    | Case 20         |         |
| Delete             | Case 21 Current |         |
|                    | Case 21 Prior   |         |
| New Folder         | Case 22         |         |
| MCH FORCE          | Case 24         |         |
|                    | Case 25         |         |
| Data Export        | Case 26         |         |
|                    | Case 29         |         |
|                    | Case 33         |         |
|                    |                 |         |
|                    |                 |         |

3. Từ giao diện Xuất dữ liệu, chọn giá trị kết quả mong muốn cho loại phân tích phù hợp. Các lựa chọn đã thực hiện sẽ được giữ lại cho phiên xuất tiếp theo.

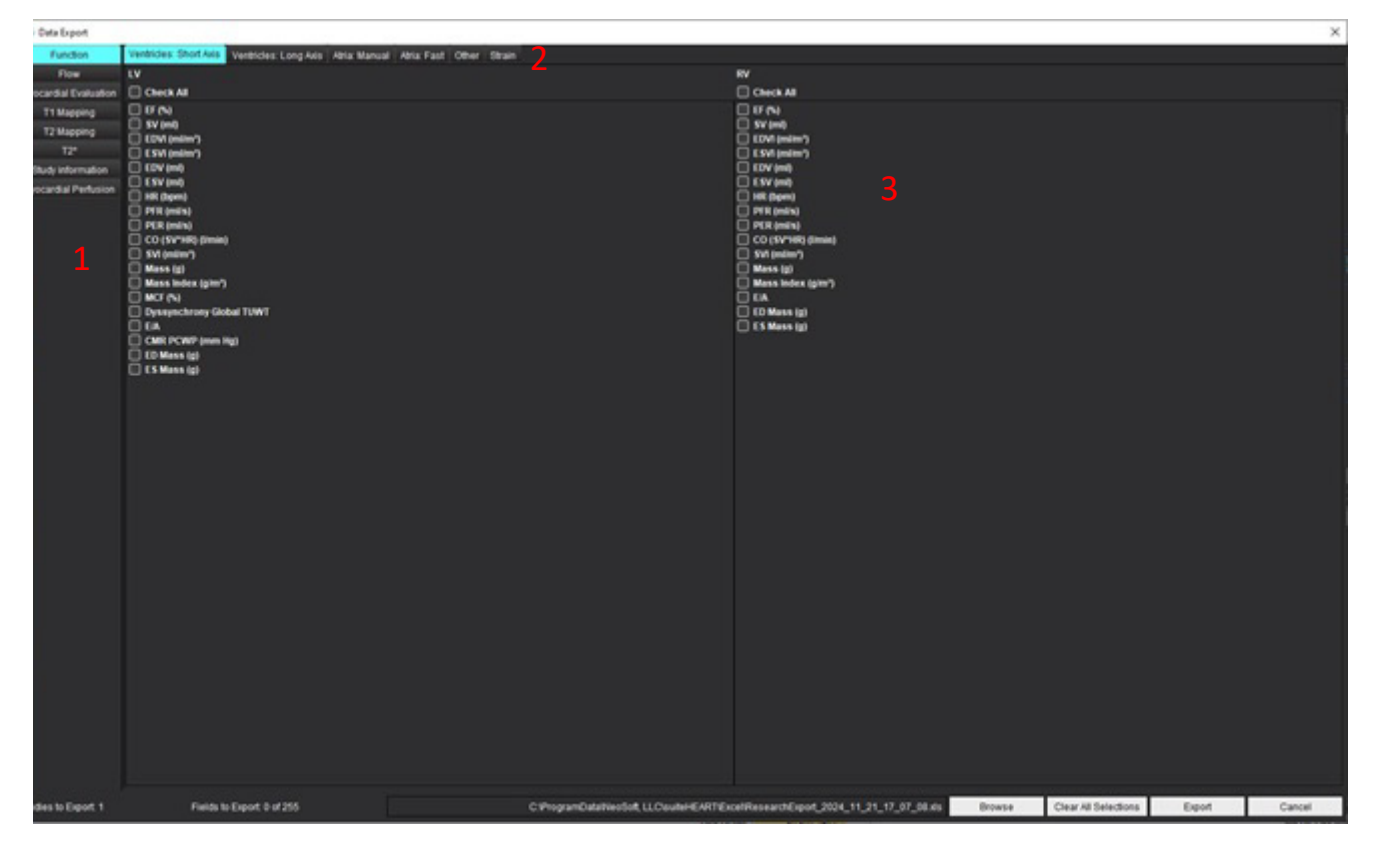

1. Chế độ phân tích, 2. Loại phân tích, 3. Lựa chọn giá trị kết quả

LƯU Ý: Chỉ 255 trường được hỗ trợ xuất.

- 4. Chọn **Duyệt** sau đó chọn đích và tên tệp.
- 5. Chọn Xóa tất cả lựa chọn để đặt lại các lựa chọn kết quả.
- 6. Chọn **Xuất** để tạo một trang tính Excel.
- 7. Chọn **Hủy** để đóng giao diện.

# Dịch vụ và hỗ trợ

# Lỗi mạng DICOM

Nếu không thể truy xuất để truyền nghiên cứu, xác nhận rằng tường lửa không chặn hoạt động truyền. Nếu tường lửa không phải là nguyên nhân dẫn đến sự cố, hãy kiểm tra để đảm bảo suiteDXT có thể phản hồi DICOM máy chủ từ xa và máy chủ từ xa có thể phản hồi DICOM suiteDXT.

- 1. Từ Màn hình chính, chọn Cấu hình.
- 2. Trong mục tab Cấu hình DICOM, chọn máy chủ từ xa mà đã thực hiện truy xuất và chọn Chỉnh sửa.
- 3. Đánh dấu vào các hộp kiểm để: Bật, Lưu vào thiết bị và Truy vấn thiết bị.
- 4. Xác minh rằng địa chỉ IP, Cổng và tiêu đề AE cho Đích DICOM là chính xác.

#### HÌNH 1. Cửa sổ cấu hình DICOM

| DICOM Device Configuration |               |            | ×                  |
|----------------------------|---------------|------------|--------------------|
| Description                | PACS          | Enabled    |                    |
| AE Title                   | PACS          | Store to d | levice             |
| Address                    | 172.16.0.999  | Query de   | vice               |
| Port                       | 4006          | Preproces  | ising<br>L         |
|                            | PACS          | Auto Retr  | ieve Prior Studies |
|                            | 1 ~           |            |                    |
| Prior Study Description    | CARDIAC^HEART |            |                    |
| DIC                        | COM Echo      | Update     | Cancel             |

- 5. Nhấp vào Phản hồi DICOM.
- 6. Chọn cài đặt mạng và xác nhận rằng cổng được chọn mở và có thể truy cập trên máy chủ suiteDXT.
- 7. Truy xuất lại nghiên cứu.

Nếu sau khi thực hiện các bước trên, bạn vẫn không thể thực hiện truy xuất, hãy liên lạc với quản trị viên mạng.

## Lỗi khởi chạy nghiên cứu

Nếu thông báo "Các nghiên cứu sau đây bị khóa và sẽ không tải được trong quá trình khởi chạy" xuất hiện khi cố gắng khởi chạy nghiên cứu, hãy thực hiện các bước sau:

- 1. Điều hướng đến danh mục nghiên cứu của suiteDXT.
- 2. Nhấp chuột phải vào nghiên cứu đã tạo ra thông báo lỗi.
- 3. Chọn "Mở khóa"

#### HÌNH 2. Mở khóa nghiên cứu

| Send NeoSoft DICOM  | > |
|---------------------|---|
| Export Study        |   |
| Preprocess          | > |
| Delete Protect      |   |
| Set Origin          |   |
| Unlock              |   |
| Delete              |   |
| Move to Folder      |   |
| Open Study Location |   |

#### Hành vi đối với dung lượng đĩa thấp

Thông báo bên dưới sẽ xuất hiện khi dung lượng đĩa thấp. Chức năng phần mềm sẽ bị vô hiệu hóa khi đạt đến ngưỡng dung lượng đĩa. Ngưỡng dung lượng đĩa cho ổ đĩa chứa các nghiên cứu là 8GB, ổ đĩa chứa thư mục Dữ liệu chương trình là 250MB.

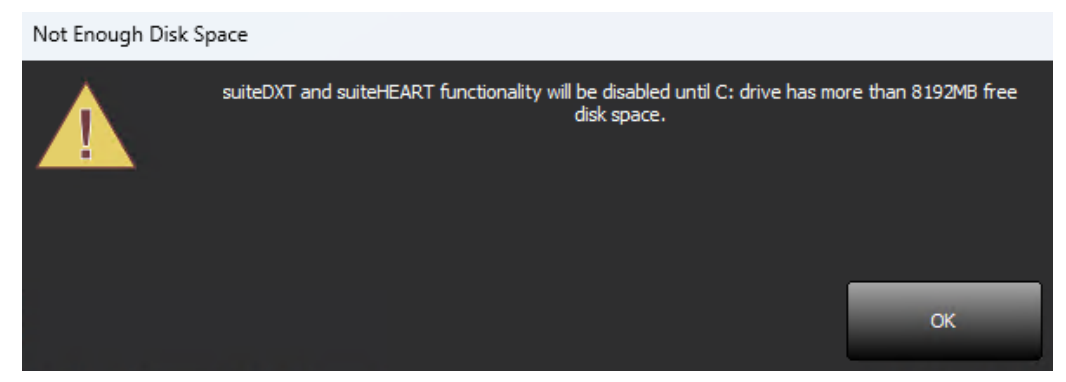

Để khôi phục chức năng phần mềm cho suiteDXT và suiteHEART, vấn đề dung lượng đĩa thấp sẽ cần phải giải quyết. Nếu bất kỳ nghiên cứu nào trong danh sách nghiên cứu suiteDXT không còn được sử dụng nữa, hãy gửi nghiên cứu trở lại hệ thống PACS để lưu trữ vĩnh viễn, xác nhận việc lưu trữ nghiên cứu và các ảnh chụp thứ cấp của NeoSoft trên hệ thống PACS, sau đó xóa nghiên cứu. Nếu vẫn cần thêm dung lượng đĩa, hãy liên hệ với quản trị viên CNTT tại khu vực của bạn để được hỗ trợ thêm.

Nếu vấn đề dung lượng đĩa thấp vẫn xảy ra dai dẳng, bạn có thể cấu hình tính năng tự động xóa. Liên hệ với NeoSoft, LLC qua email service@neosoftmedical.com.

## Lỗi cấp phép

Nếu lỗi giấy phép tồn tại khi khởi chạy nghiên cứu trong suiteHEART, thông báo bên dưới sẽ xuất hiện.

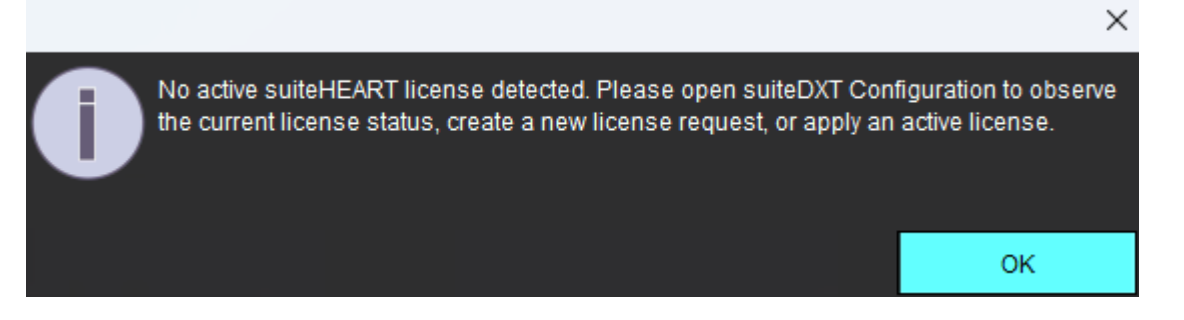

Để xem lại trạng thái giấy phép hiện tại, hãy nhấp vào Cấu hình trên màn hình chính của suiteDXT và nhấp vào Trạng thái giấy phép ở phía dưới.

| r Festure Licensing<br>Server Address<br>127.0.0.1 |                 | srg<br>s Port<br>5678 License Status |                 | Beneratilizate | Apply License |   |
|----------------------------------------------------|-----------------|--------------------------------------|-----------------|----------------|---------------|---|
|                                                    |                 |                                      |                 | Nequest DUP be |               |   |
| Permissions                                        | Restart Service | Synchronize D0                       | Apply and Close |                | e Cance       | d |
|                                                    |                 |                                      |                 |                |               |   |

Cửa sổ thông tin Chỉ định theo giấy phép sẽ được hiển thị.

| License Seat Information     |                              | -           |           | ×       |
|------------------------------|------------------------------|-------------|-----------|---------|
| 0 of 1 seats are in use.     | License type: UNLIMITED-EXPI | RING - Expi | ires: 202 | 4-12-31 |
|                              |                              |             |           |         |
|                              |                              |             |           |         |
|                              |                              |             |           |         |
|                              |                              |             |           |         |
|                              |                              |             |           |         |
|                              |                              |             |           |         |
|                              |                              |             |           |         |
| Server Name:                 | lp: [127.0.0.1]              | _           |           |         |
| License ID: 2                | 1                            |             | Refres    | h       |
| License Options: 4D Flow, Br | owse DB                      |             |           |         |
| Machine Signature:           |                              |             |           |         |

Để được hỗ trợ về giấy phép, hãy liên hệ với NeoSoft, LLC bằng cách gửi email đến service@neosoftnedical.com.

LƯU Ý: Đính kèm ảnh chụp màn hình cửa sổ thông tin Chỉ định theo giấy phép cùng với email.

#### Liên hệ

Nếu bạn gặp sự cố trong quá trình cài đặt hoặc sử dụng suiteDXT, hãy liên lạc với bộ phận dịch vụ của NeoSoft, LLC tại địa chỉ service@neosoftmedical.com.